# Buckling 해석

Computational Design Laboratory Department of Automotive Engineering Hanyang University, Seoul, Korea

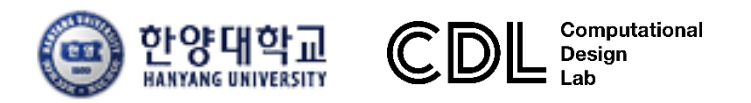

Copyright © Computational Design Lab. All rights reserved.

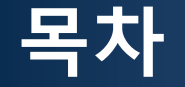

- 예제 문제
  - Column buckling
  - Panel buckling
- 해석 프로세스
  - ▶ 기하형상 생성
    ▶ 재료 물성 및 특성 입력
    ▶ 요소망 생성
    ▶ 구속조건 설정
    ▶ 하중조건 설정
    ▶ 해석케이스 정의 및 해석 실행
    ▶ 후처리

#### 예제: COLUMN BUCKLING (1)

#### 좌굴 해석

- > 좌굴해석은 압축력을 받는 구조물의 불안정성 여부를 판단하기 위한 해석이다.
- > 좌굴에 의한 구조물의 불안정성은 재료 강도에 무관하고, 구조물의 기하학적 형상 및 강성, 구속 조건과 밀접관 관련이 있다.
- 가늘고 긴 구조물 끝에 구조물 축 방향으로 압축력이 작용하는 경우, 하중의 크기가 작을 때에는 하중의 크기에 비례하여 구조물이 압축변형을 하지만, 특정 크기 이상의 하중이 작용하면 좌굴이 발생하여 하중의 크기가 증가하지 않아도 구조물이 크게 변형을 일으키게 된다.

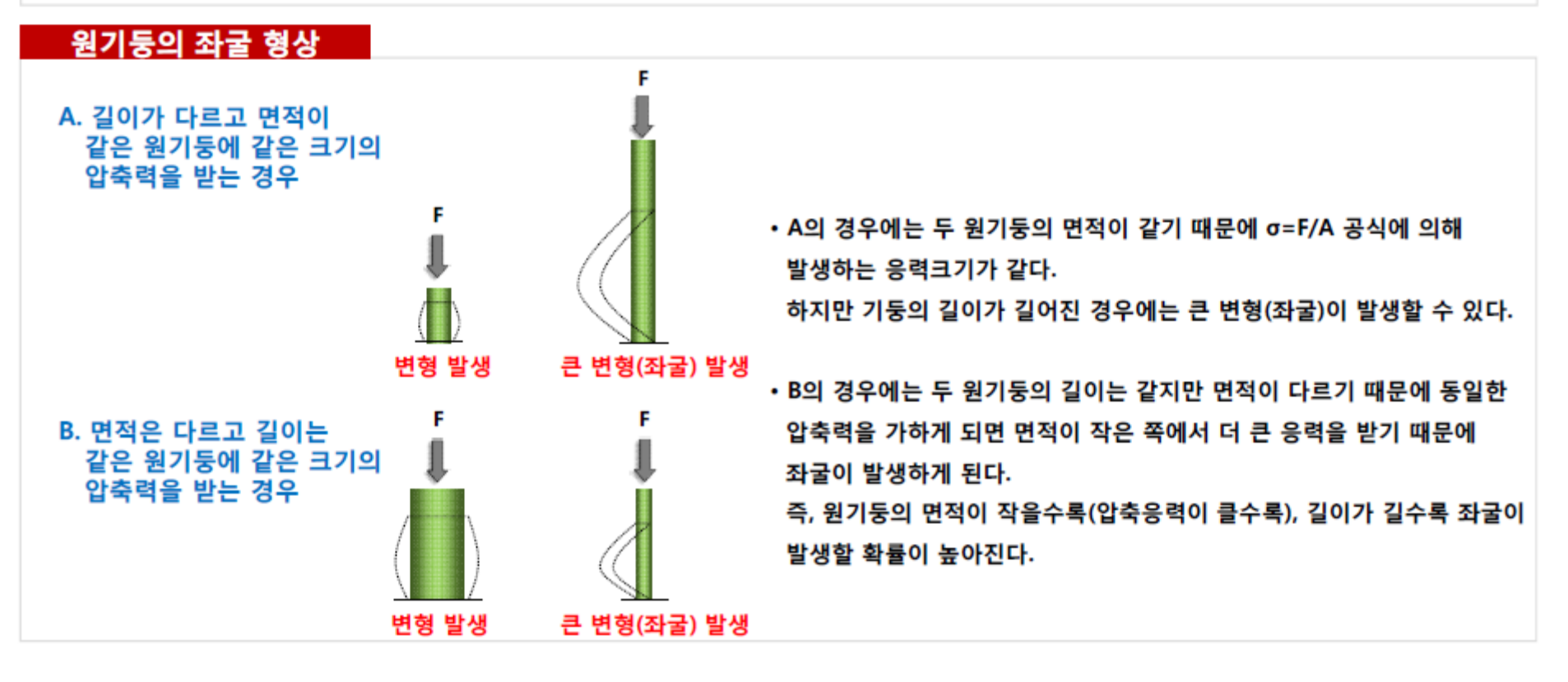

#### 예제: COLUMN BUCKLING (2)

#### 하중/경계 조건

- 하중은 주로 가늘고 긴 구조물의 축방향에 대한 압축력을 가하는 경우가 일반적이며, 하중을 입력 하는 방식은 선형 정적 해석의 경우와 동일하다.
- 좌굴 해석에서의 경계조건 역시 선형 정적 해석에서의 경계조건 입력 방법과 동일하다.
- 단, 구조물의 좌굴 하중은 부재의 구속 조건에 따라 상당히 달라지므로 구속의 성분은 좌굴을 고려하여 합리적으로 설정할 필요가 있다.

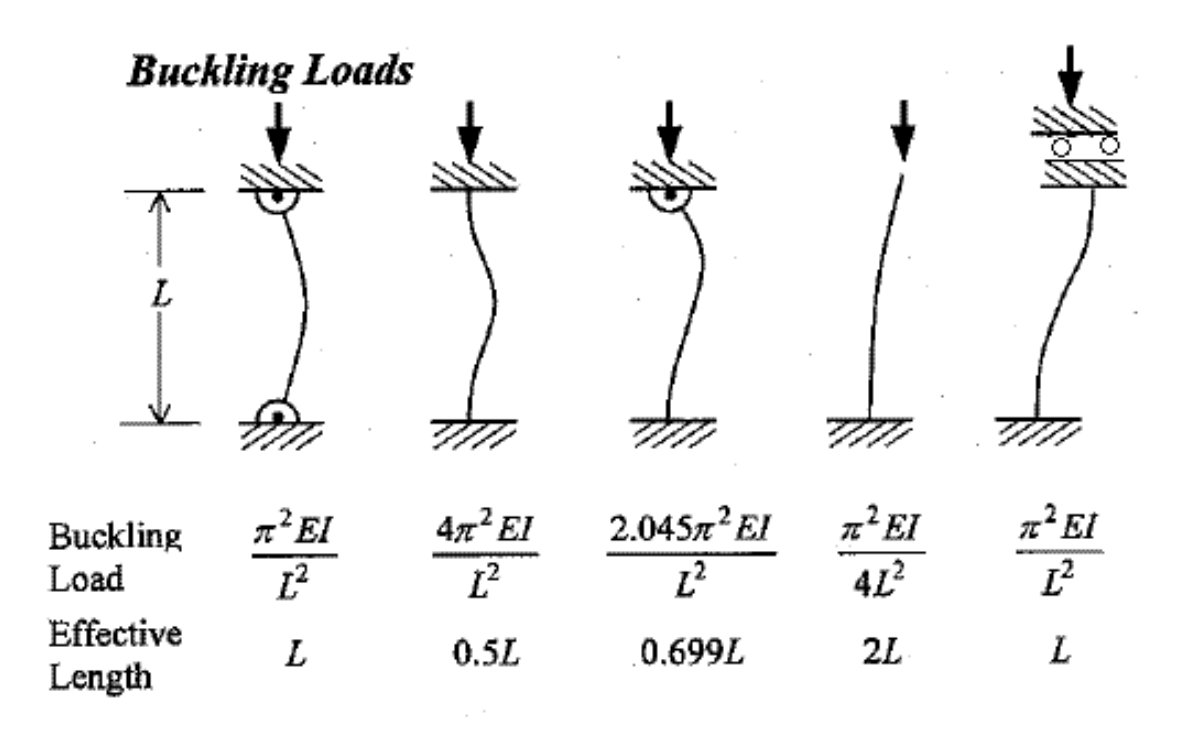

#### <u> 차체구조</u>

#### 예제: COLUMN BUCKLING (3)

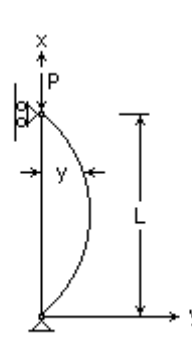

$$M = -EI \frac{\partial^2 y}{\partial x^2} = P_{cr} y$$
$$EI \frac{\partial^2 y}{\partial x^2} + P_{cr} y = 0 \rightarrow \frac{\partial^2 y}{\partial x^2} + \frac{P_{cr}}{EI} y = \frac{\partial^2 y}{\partial x^2} + \lambda^2 y = 0$$
Homogeneous solution

Slender Pinned Column

$$: y = A\sin(\lambda x) + B\cos(\lambda x) \qquad y(0) = y(L) = 0$$
$$: y = A\sin(\frac{n\pi}{L}x) \quad n = 1, 2, 3... \quad \rightarrow \quad \lambda^2 = (\frac{n\pi}{L})^2 = \frac{P_{cr}}{EI} \quad \rightarrow P_{cr} = \frac{n^2\pi^2}{L^2}EI$$

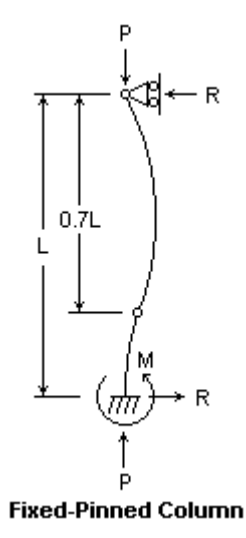

$$M = -EI \frac{\partial^2 y}{\partial x^2} = P_{cr} y - R(L-x)$$
  

$$EI \frac{\partial^2 y}{\partial x^2} + P_{cr} y = R(L-x) \rightarrow \frac{\partial^2 y}{\partial x^2} + \frac{P_{cr}}{EI} y = \frac{\partial^2 y}{\partial x^2} + \lambda^2 y = \frac{R}{EI} (L-x)$$
  

$$\rightarrow \text{ Non-Homogeneous solution}$$
  
General solution:  $y_h = A \sin(\lambda x) + B \cos(\lambda x)$   
Particular solution:  $y_p = \frac{R}{P} (L-x)$   

$$\begin{cases} y = \frac{R}{P\lambda} \sin(\lambda x) - \frac{RL}{P} \cos(\lambda x) - \frac{R}{P} (L-x) \rightarrow \lambda L = \tan \lambda L \rightarrow P_{cr} = \lambda^2 EI \end{cases}$$

#### 예제: COLUMN BUCKLING (4)

탄성계수

프와송비

질량밀도

7e+010 N/m<sup>2</sup>

7.85 kg/m²

0.33

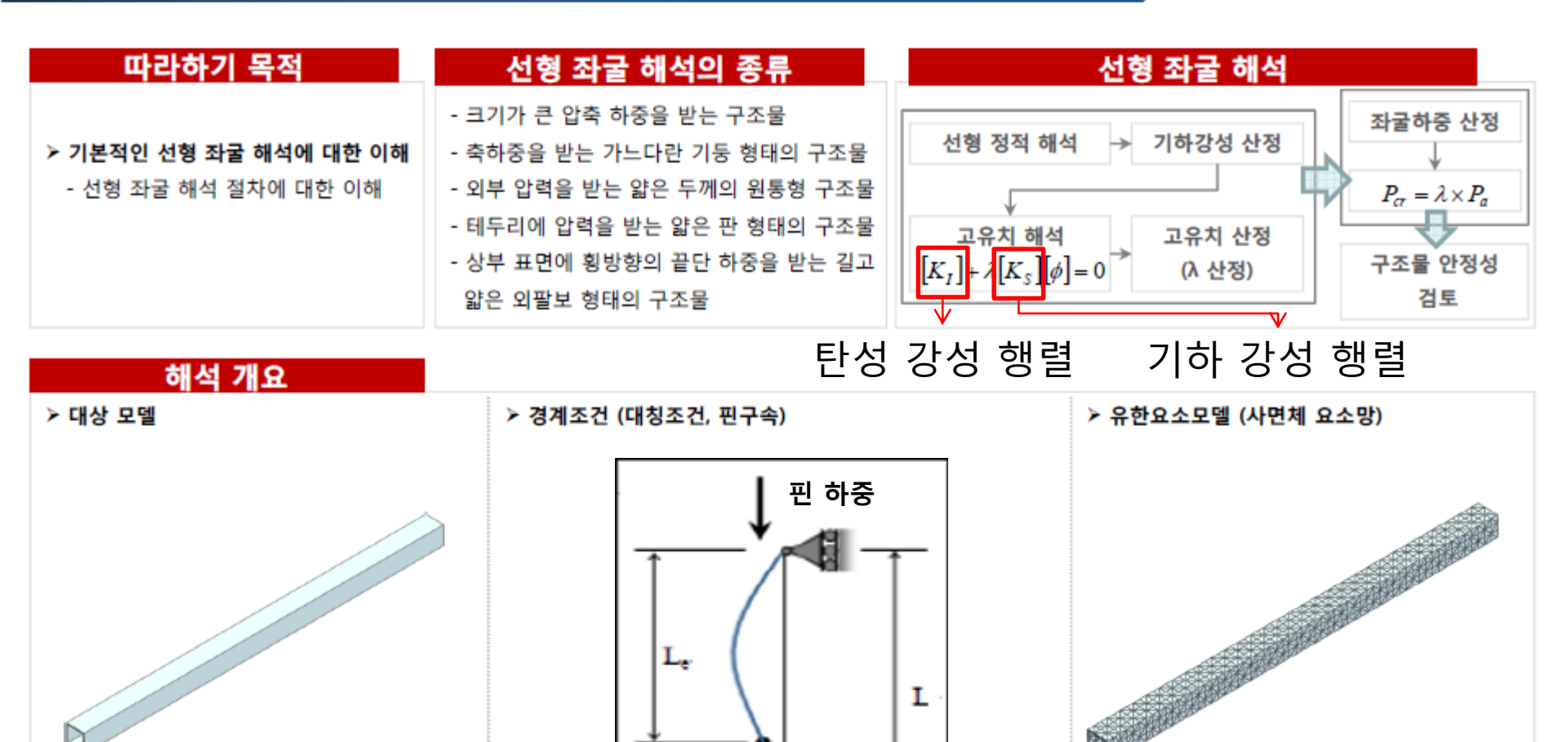

고정구속

Stiffness matrix:  $K_I = \int [\mathbf{B}]^T [\mathbf{C}] [\mathbf{B}] dV$  where  $[\mathbf{\epsilon}] = [\mathbf{B}]^T [\mathbf{U}]$ 

Geometric(stress) stiffness matrix:  $K_s = \int [\mathbf{G}]^T \Big|^{\mathbf{s}} \mathbf{s} \quad [\mathbf{G}] dV$ 

where  $[\delta] = [\mathbf{G}]^T [\mathbf{U}], [\delta] = [u_{x} u_{y} u_{z} v_{x} v_{y} v_{z} w_{x} w_{y} w_{z}] \mathbf{s} = |\tau_{yx0}|$ 

 $\tau_{vz0}$ 

 $\sigma_{z0}$ 

 $\sigma_{x0}$   $\tau_{xy0}$   $\tau_{xz0}$ 

 $\sigma_{y0}$ 

 $\tau_{zx0}$   $\tau_{zv0}$ 

#### 예제: COLUMN BUCKLING (5)

#### 임계하중의 계산

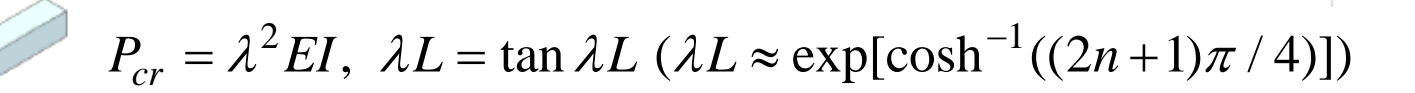

| $P_1 = 28$ | 383 kN |
|------------|--------|
|------------|--------|

 $P_2 = 8533 \text{ kN}$ 

단면:150mm×150mm 두께(t):10mm 길이(L):3000mm  $P_3 = 17003 \text{ kN}$ 

 $P_4 = 28295 \text{ kN}$ 

 $P = 160 \ kN$  $E = 70 \ GPa$ 

$$P_5 = 42409 \text{ kN}$$

$$v = 0.33$$

# COLUMN BUCKLING 빔 요소

### 기하형상 생성 (1)

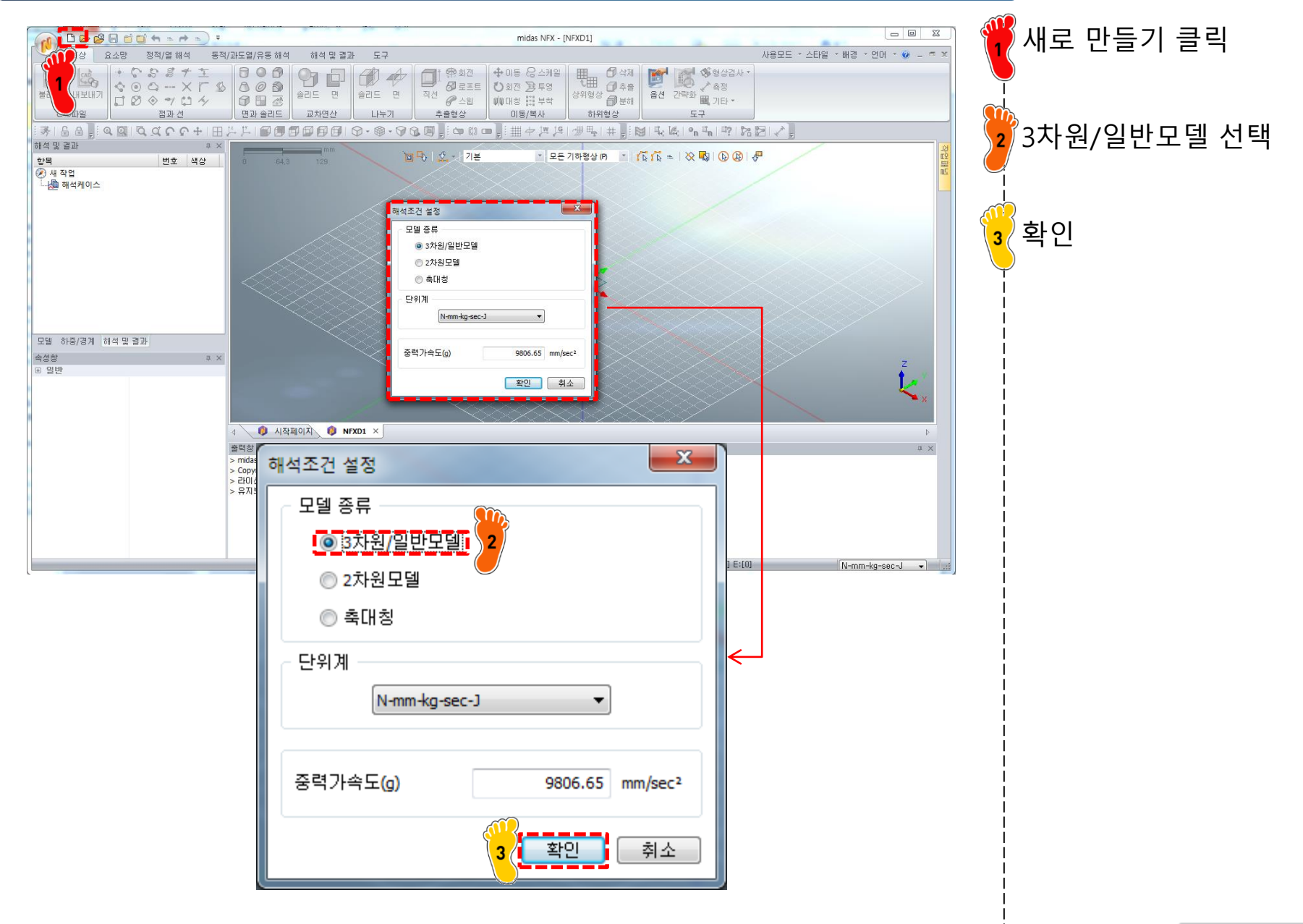

#### 기하형상 생성 (2)

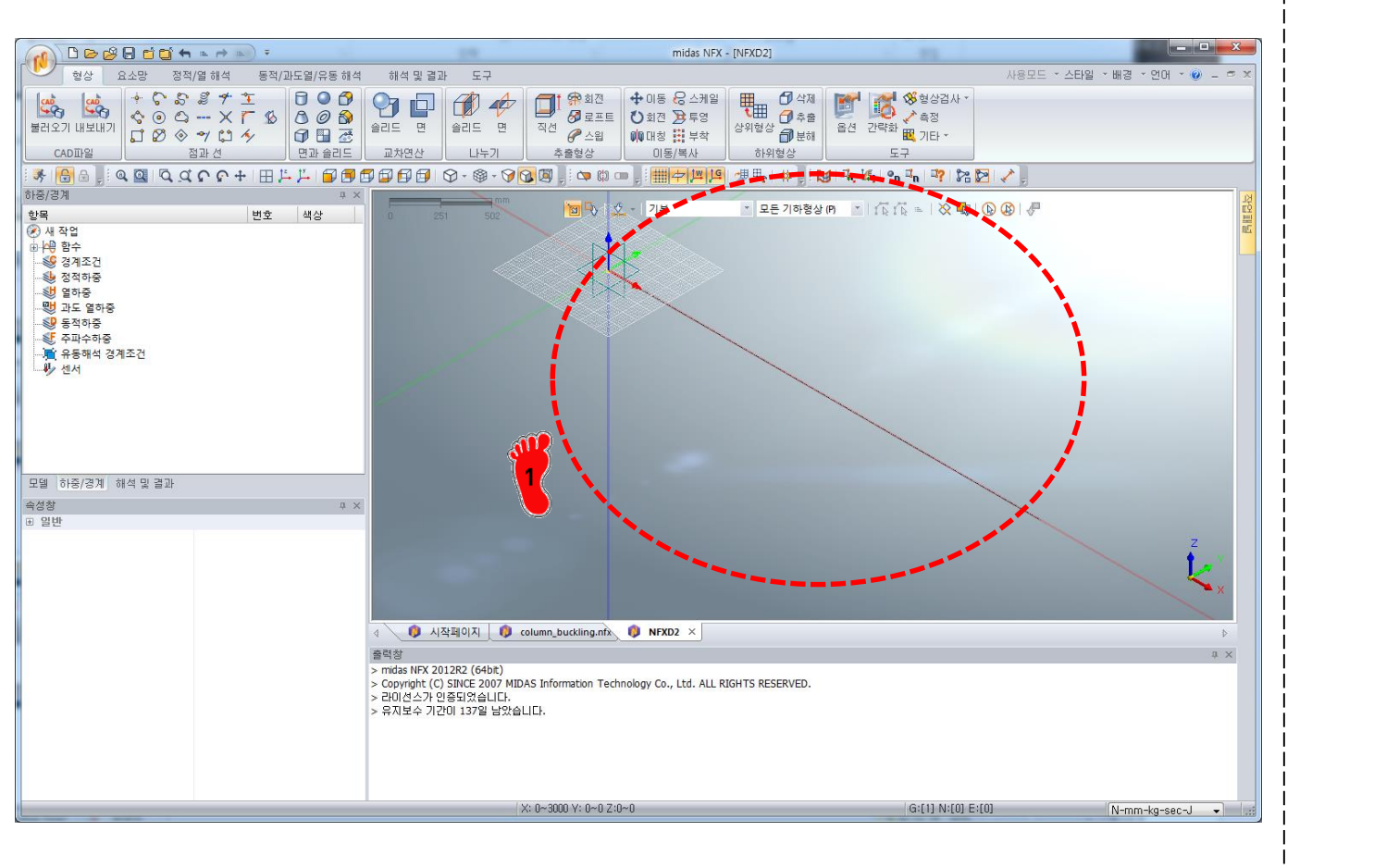

ў 3000 mm 선 생성

## 재료 물성 및 특성 입력 (1)

| 재료                                                                                                    | ×                                                                                                    | 🎬 탄성계수 70 GPa |
|----------------------------------------------------------------------------------------------------|----------------------------------------------------------------------------------------------------|---------------|
| 번호 2 이름                                                                                                    | 재료 색상 🔽                                                                                                    | ▶ 푸아송비 0.33   |
| All                                                                                                    | 선형 탄소성 초탄성 온도의존                                                                                                    | 새됴 생성         |
| 17-4PH, H1100<br>AISI 1020<br>AISI 1060<br>AISI 304 SS Annealed<br>AISI_310_SS<br>AISI_410_SS<br>AISI_5teel_1008-HR<br>AISI 4340 Annealed<br>AISI_Steel_Maraging<br>Alloy Steel<br>Cast Alloy Steel<br>Cast Carbon Steel<br>Cast Carbon Steel<br>Cast Stainless Steel<br>FC250<br>Galvanized Steel<br>H-1(CR60)<br>HL-4000<br>Hp-1<br>Hp-4<br>Inconel_718_Aged<br>Plain Carbon Steel<br>S/Steel_PH15-5<br>S45C<br>SAPH-400<br>SE508<br>SGACCA<br>SGACCA<br>SGACA<br>SGACA | 구조       열등력       0         포와송비       0.33       열팽창계수       0         질량필도       0       kg/mm³       참조온도       0       ГГ         질량필도       0       kg/mm³       참조온도       0       ГГ         열전도       0       W/(mm·(TI))       비열       0       J/(kg·(TI))         반열계수       1       0       J/(kg·(TI))       반열계수       0         안전률계산반법       Th       0       N/mm²       압축       0       N/mm²         안전 이 N/mm²       압축       0       N/mm²       압축       0       N/mm²         감상 지수       0       1/sec       2/3 / л/4       0       sec       -       -         가조 감상 계수       0       0       sec       -       -       -       - |               |
| 물다포기 편입                                                                                                    | ~~~~~~~~~~~~~~~~~~~~~~~~~~~~~~~~~~~~~~                                                                                                    |               |

## 재료 물성 및 특성 입력 (2)

| 1차원 특성 생성/변경                                                        |
|---------------------------------------------------------------------|
| H                                                                   |
| 번호 1 이름 1차원특성 색상 🗔 💌                                                |
| 재료 2:재료 🗸                                                           |
| 단면적 5600 mm <sup>2</sup>                                            |
| 단면2차모멘트<br>I1 18386666.7 I2 18386666.7 I12 0<br>단위: mm <sup>4</sup> |
| 비틀림상수 28423862 mm <sup>4</sup>                                      |
| 비틀림응력계수 0 mm                                                        |
| 길이당 비구조질량 0 kg/mm                                                   |
| 전단면적계수                                                              |
| K1 0.432676605 K2 0.43269702                                        |
| 전단중심에서 중립축까지의 거리                                                    |
| Y 0 mm Z 0 mm                                                       |
| 응력계산위치                                                              |
|                                                                     |
| 🔲 재료 정보 고려하여 단면 속성을 계산                                              |
| ☑ 단면형상 Box                                                          |
| <b>확인</b> 취소 적용                                                     |

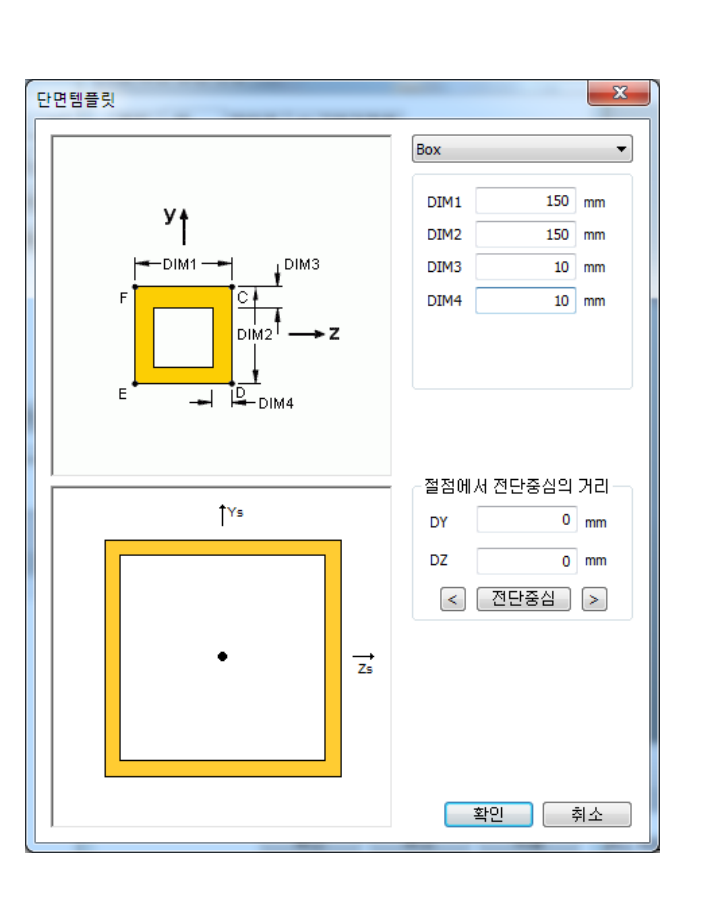

예제에서 주어진 기하 형상 을 갖는 1차원 바 특성 생성

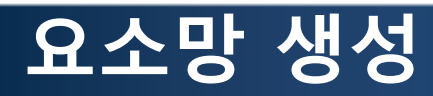

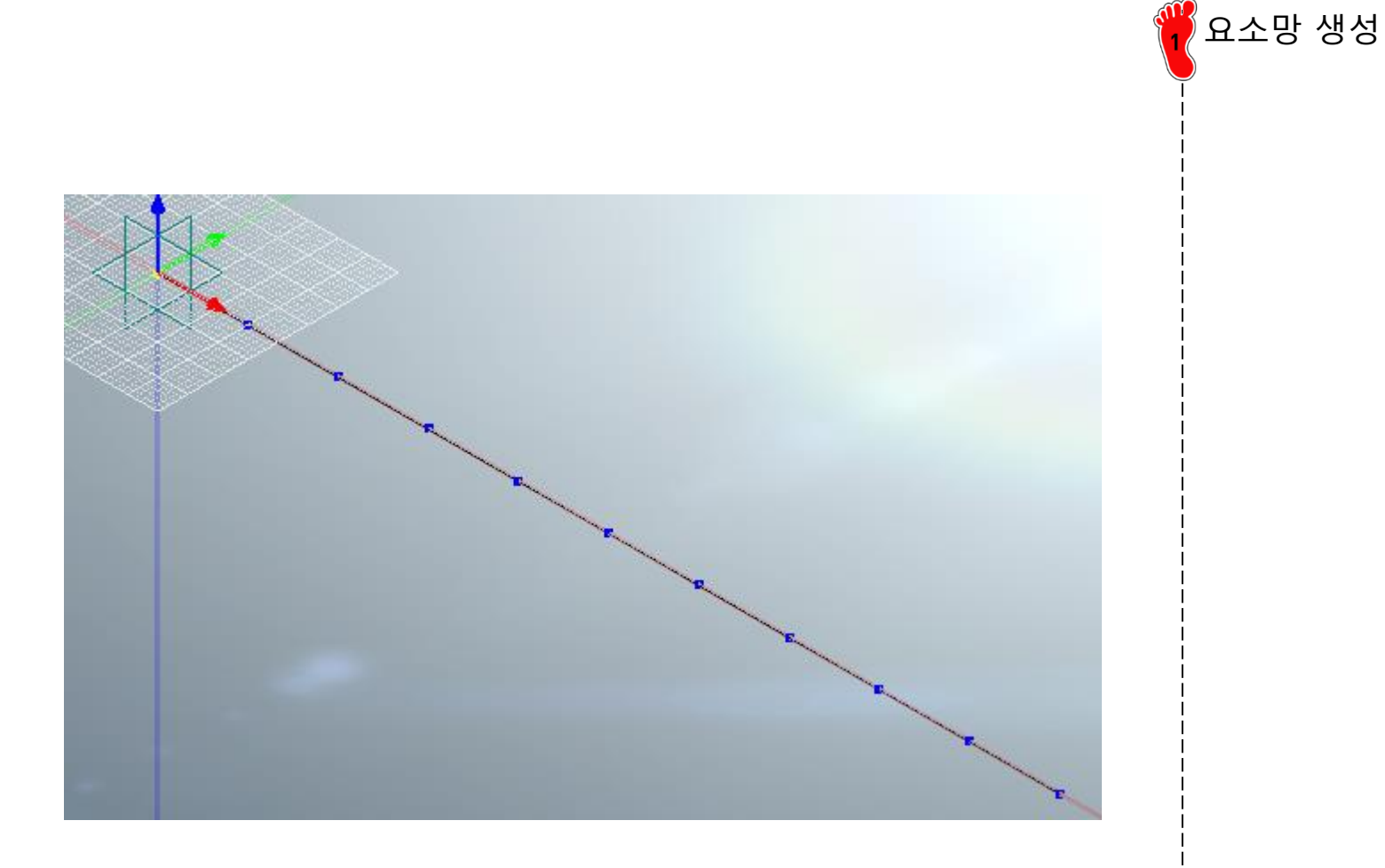

#### 구속조건 및 하중조건 설정

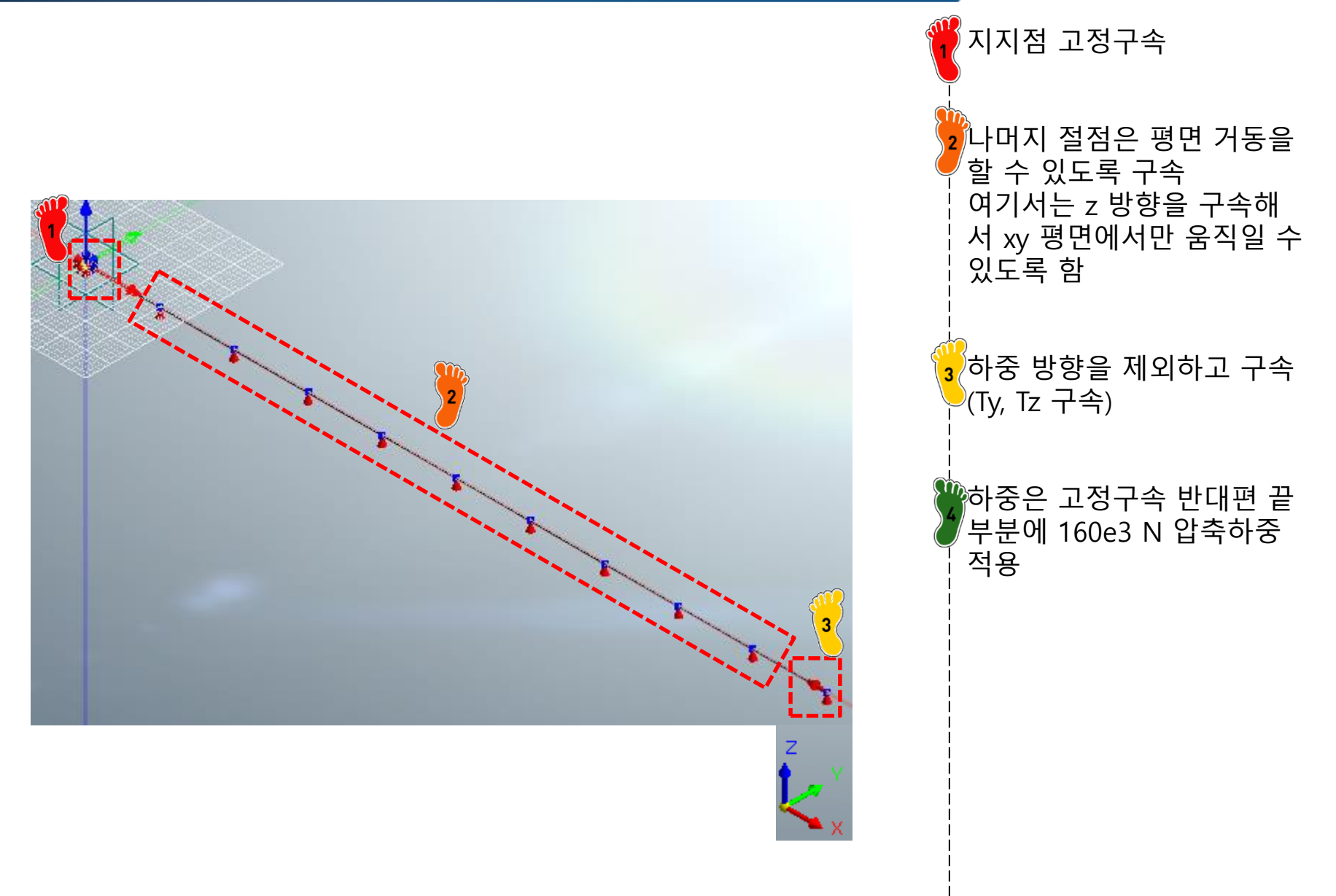

### 해석 케이스 정의 및 해석 실행

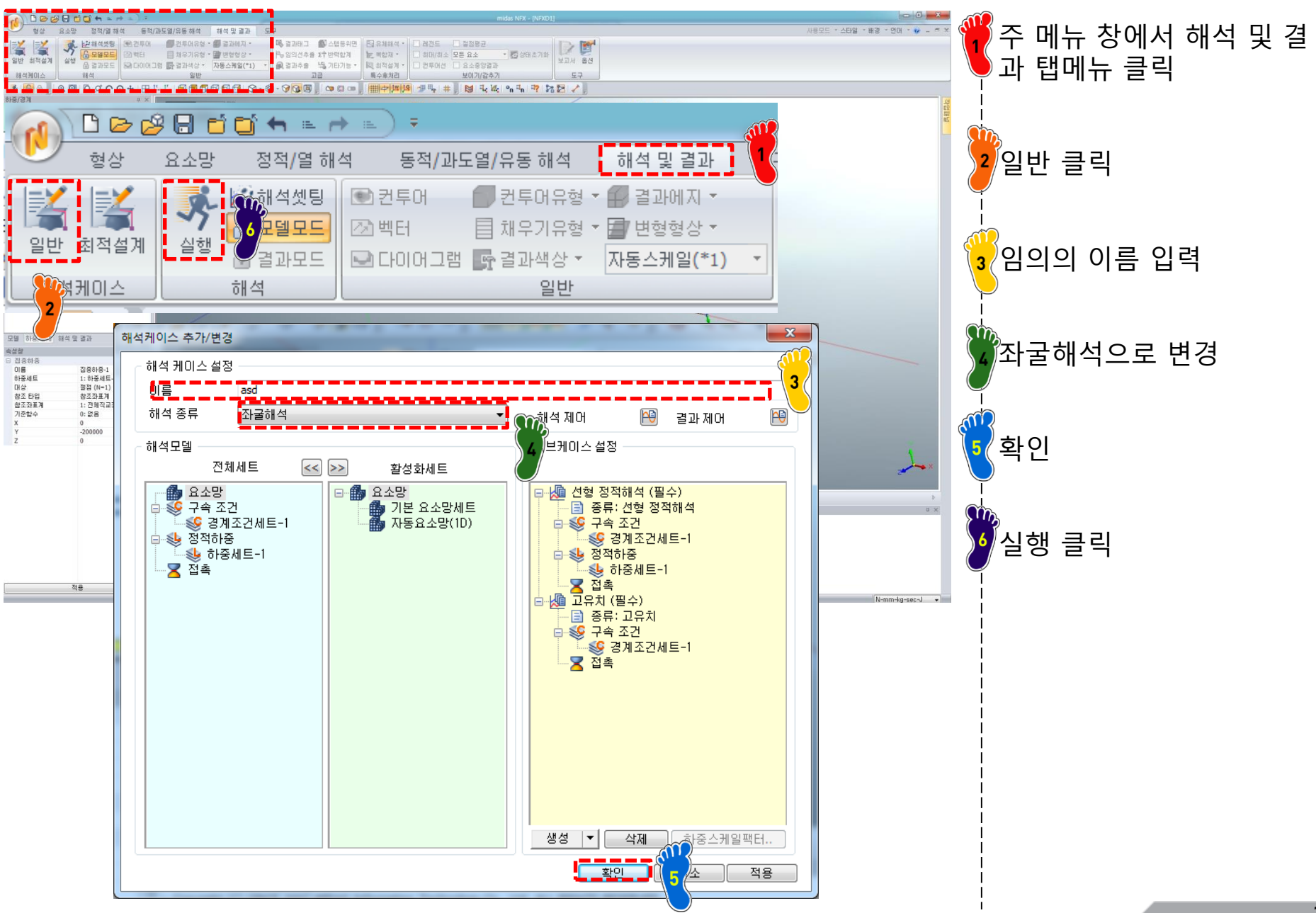

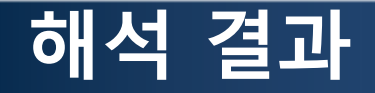

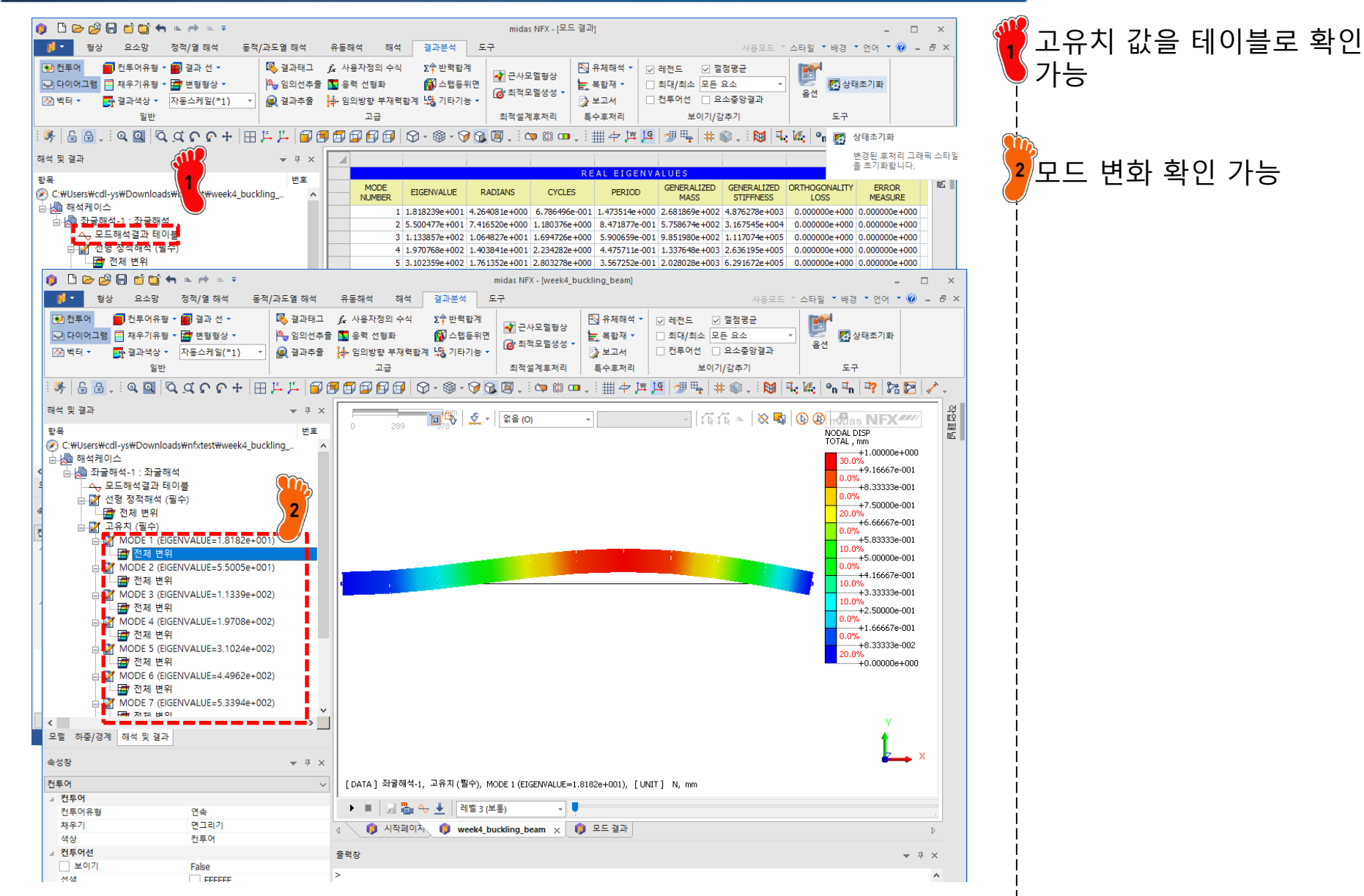

<u>차체구조</u>

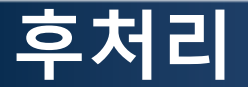

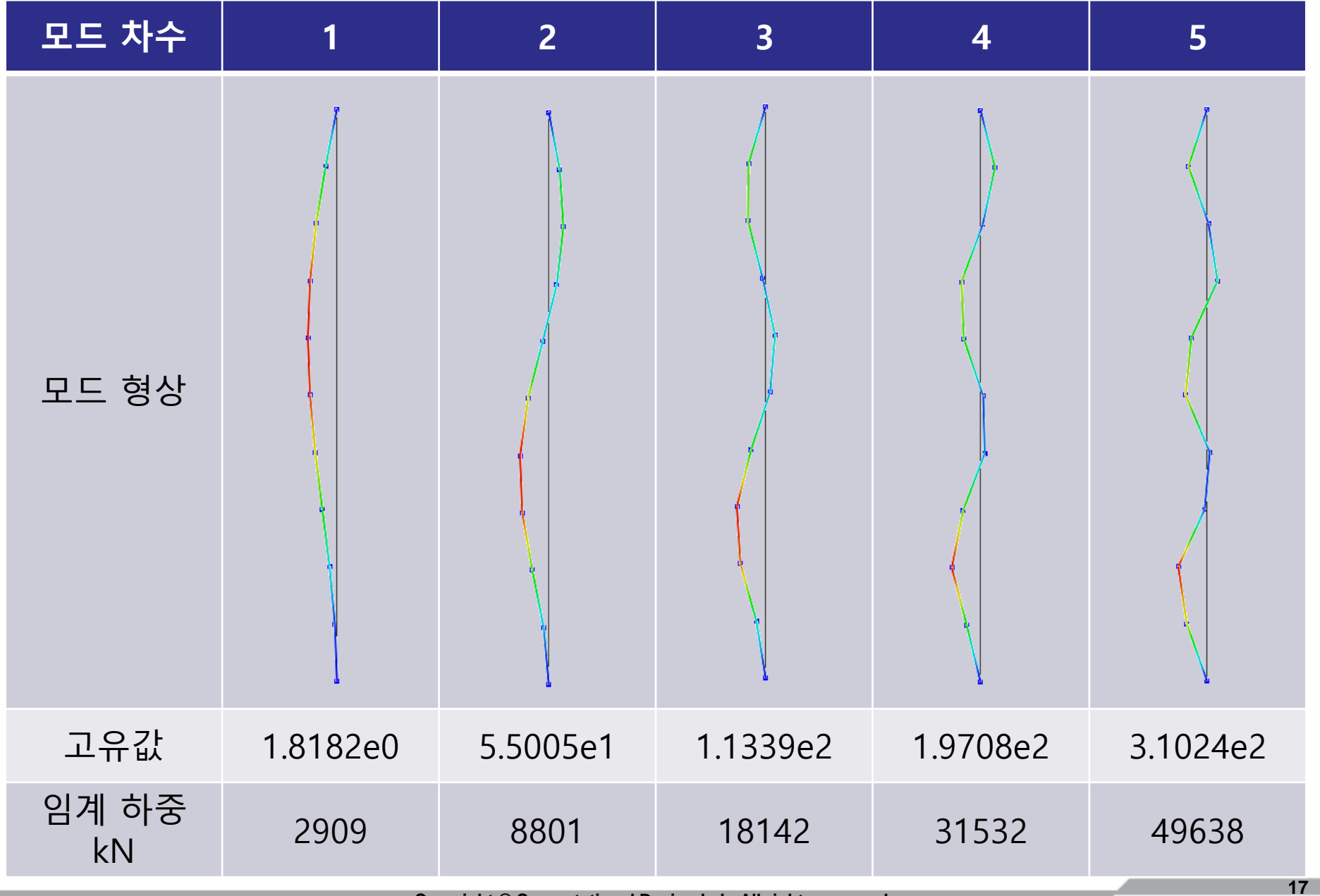

# COLUMN BUCKLING 솔리드 요소

#### 기하형상 생성

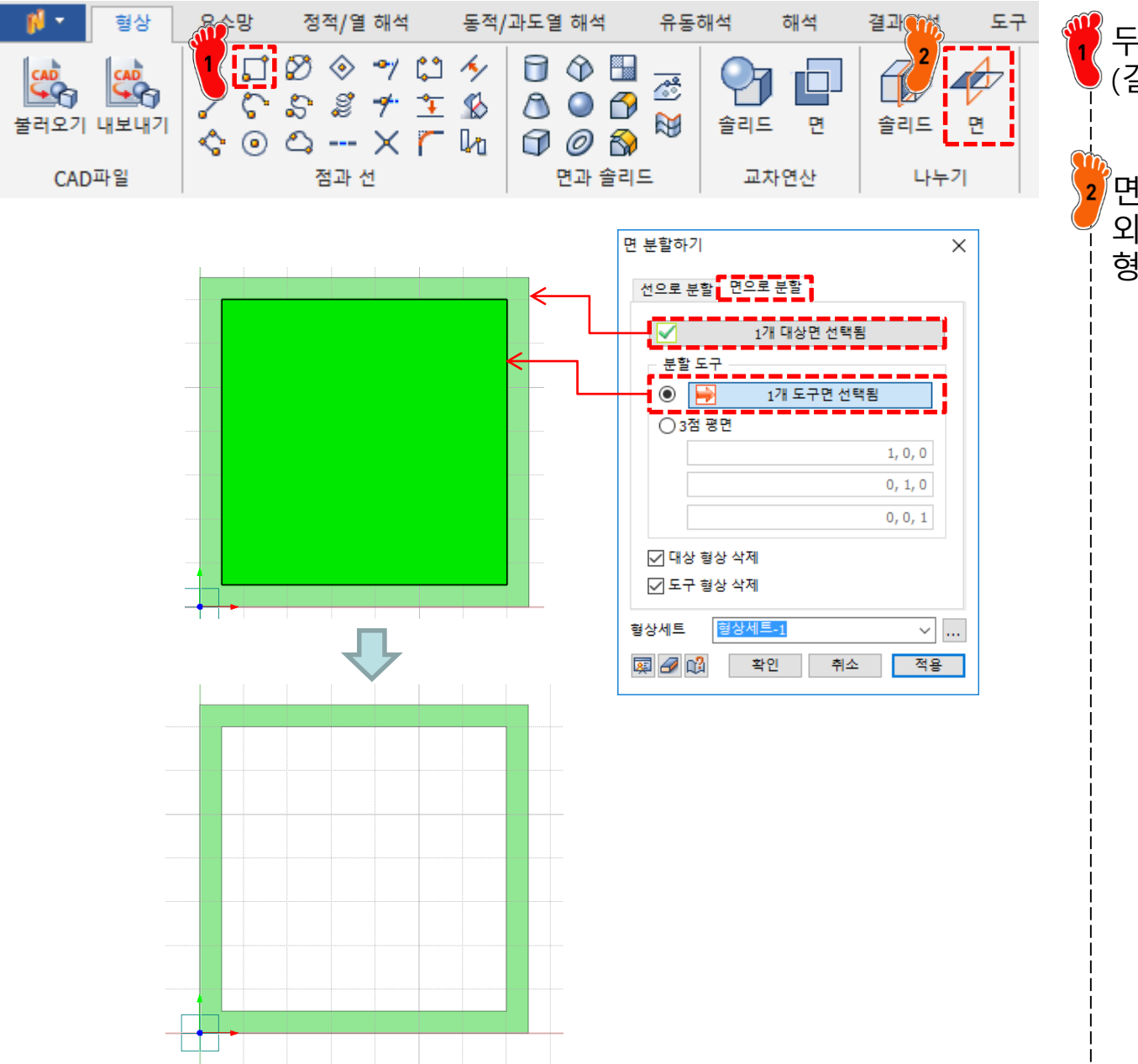

두 개의 사각 단면 생성 (길이 150mm/130mm)

면 나누기 기능을 이용하여 외부 사각형에서 내부 사각 형 제거

### 재료 물성 및 특성 입력

| 재료<br>번호 2<br>All                                                                                                    | 이름 재료 색상 🔽                                                                                                    |       | 탄성계수 70 GPa<br>푸아송비 0.33<br>대료 생성 |
|----------------------------------------------------------------------------------------------------|----------------------------------------------------------------------------------------------------|-------|-----------------------------------|
| 17-4PH, H1100<br>AISI 1020<br>AISI 1060<br>AISI 304 SS Annealed<br>AISI_310_SS<br>AISI_410_SS<br>AISI_Steel_1005<br>AISI_Steel_1008-HR<br>AISI 3400 Annealed<br>AISI_Steel_Maraging<br>Alloy Steel<br>Cast Alloy Steel<br>Cast Carbon Steel<br>Cast Carbon Steel<br>Cast Stainless Steel<br>FC250<br>Galvanized Steel<br>H-1(CR60)<br>HL-4000<br>Hp-1<br>Hp-4<br>Inconel_718_Aged<br>Plain Carbon Steel<br>S/Steel_PH15-5<br>S45C<br>SAPH-400<br>SE508<br>SGACC<br>SGACEN<br>SGARC340-E<br>SGCC<br>SGCD 1<br>SHP<br>SM45C<br>SM490A(KS)<br>SPCC<br>SPDE<br>SPRC340<br>SR-0300<br>Steel<br>Steel_Rolled<br>SUP12<br>SUS304<br>SUS316<br><b>1</b> | 구조       288력         환성계수       0.33         프와송비       0.33         질량밀도       0         열정도       0         전도율       0         연조도       0         전도율       0         양관일지수       1         안전률계산방법       1         파손이론       Von Mises 응력(Ductile)         인장       0         이것       0         강성 비례 감쇠 계수       0         각소 감쇠 계수       0 | 0 [T] | 3차원 특성 생성                         |
| 불러오기 편집                                                                                                    | 확인 취소                                                                                                    | 적용    |                                   |

Copyright © Computational Design Lab, All rights reserved.

#### 요소망 생성 (1)

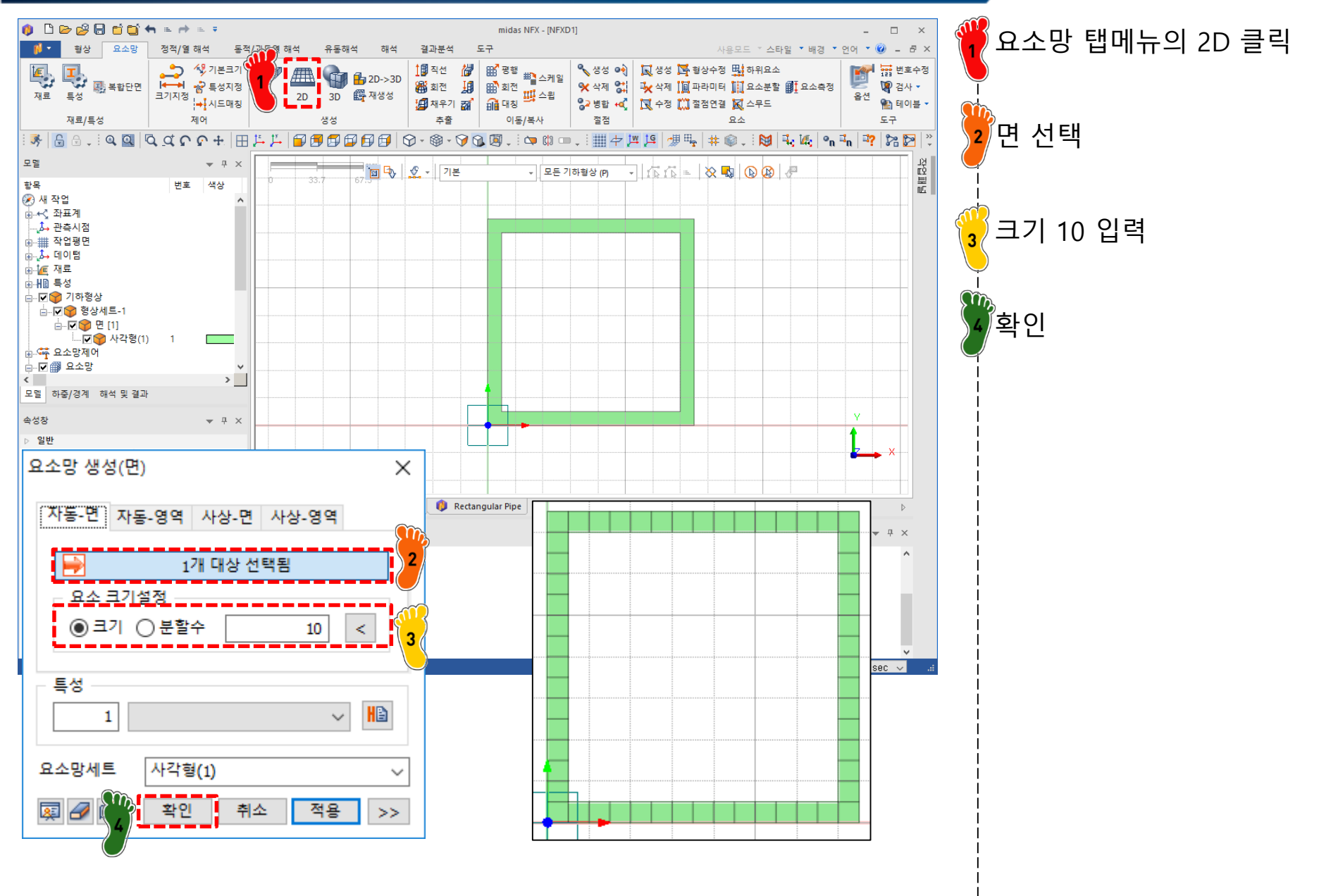

#### 요소망 생성 (2)

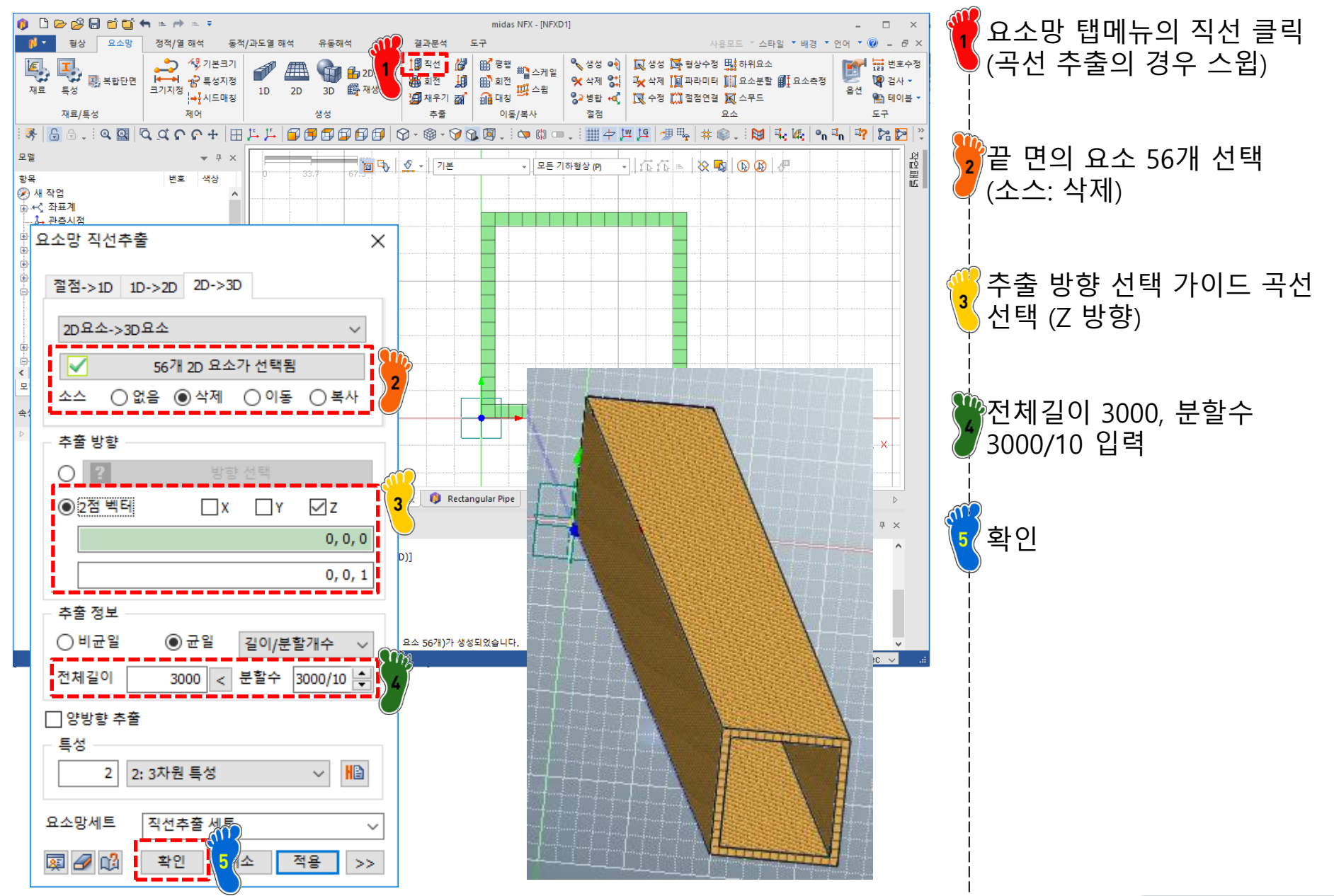

Copyright © Computational Design Lab. All rights reserved.

#### 하중조건 및 구속조건 설정

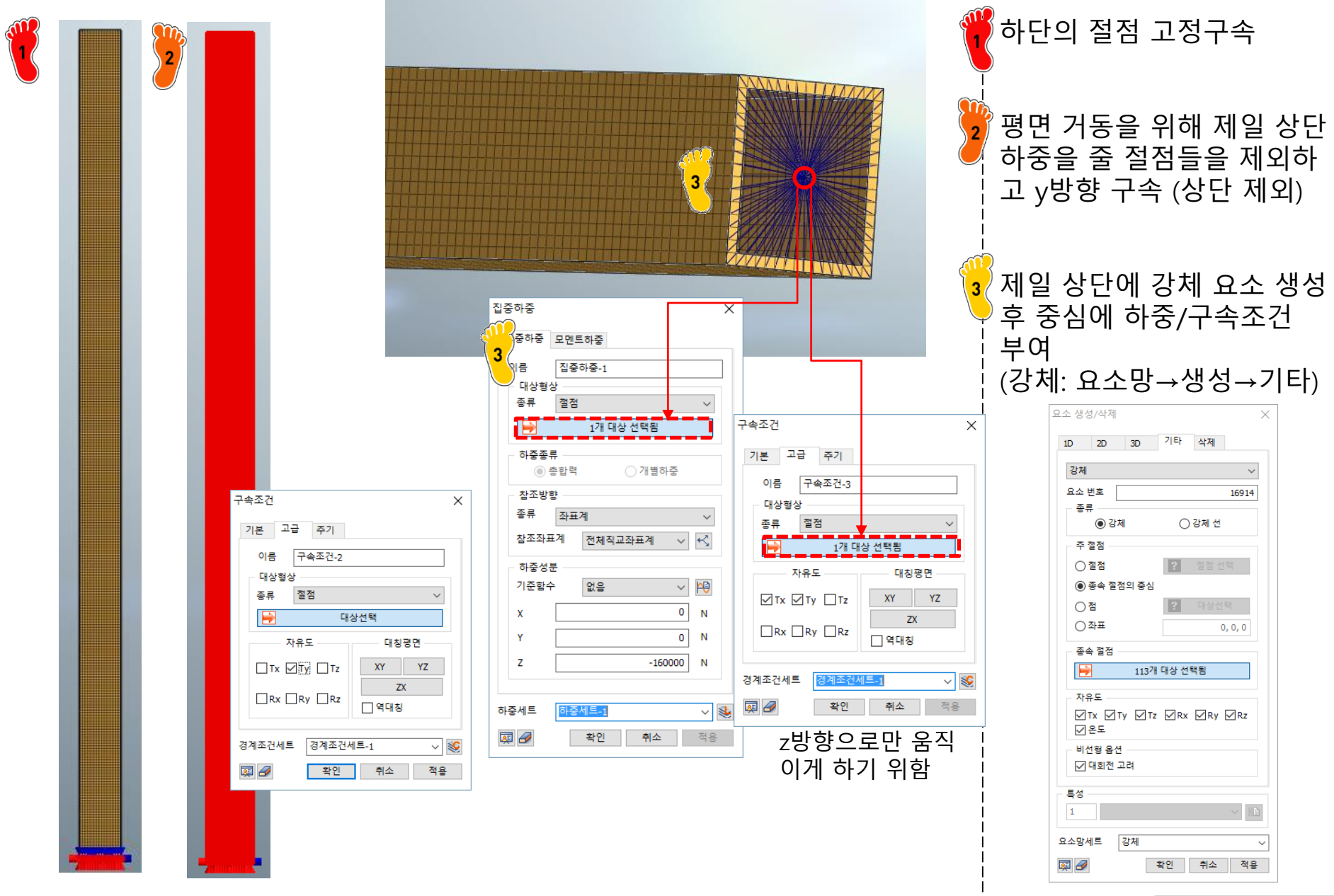

### 해석 케이스 정의 및 해석 실행

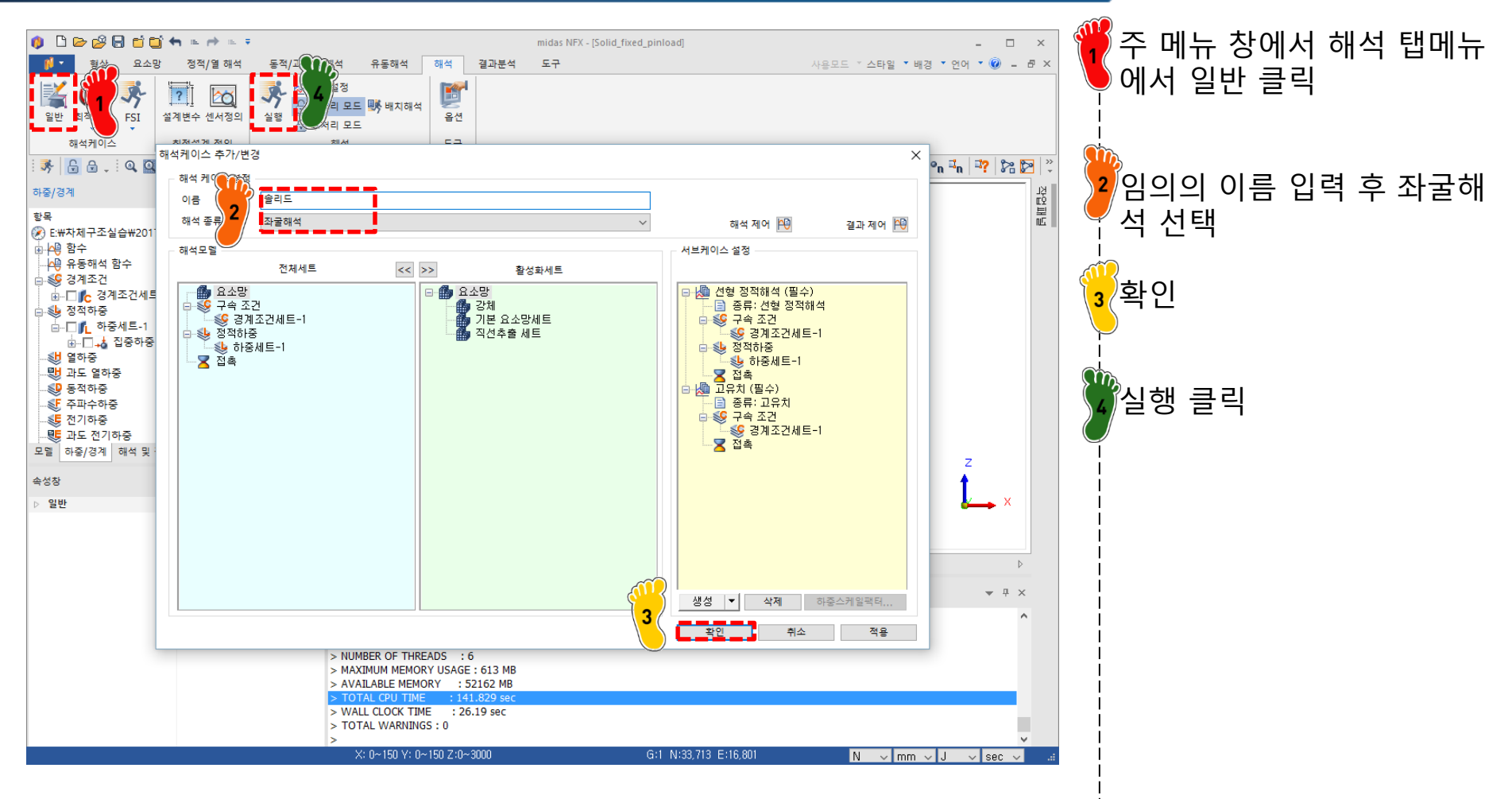

#### 좌굴 해석 결과

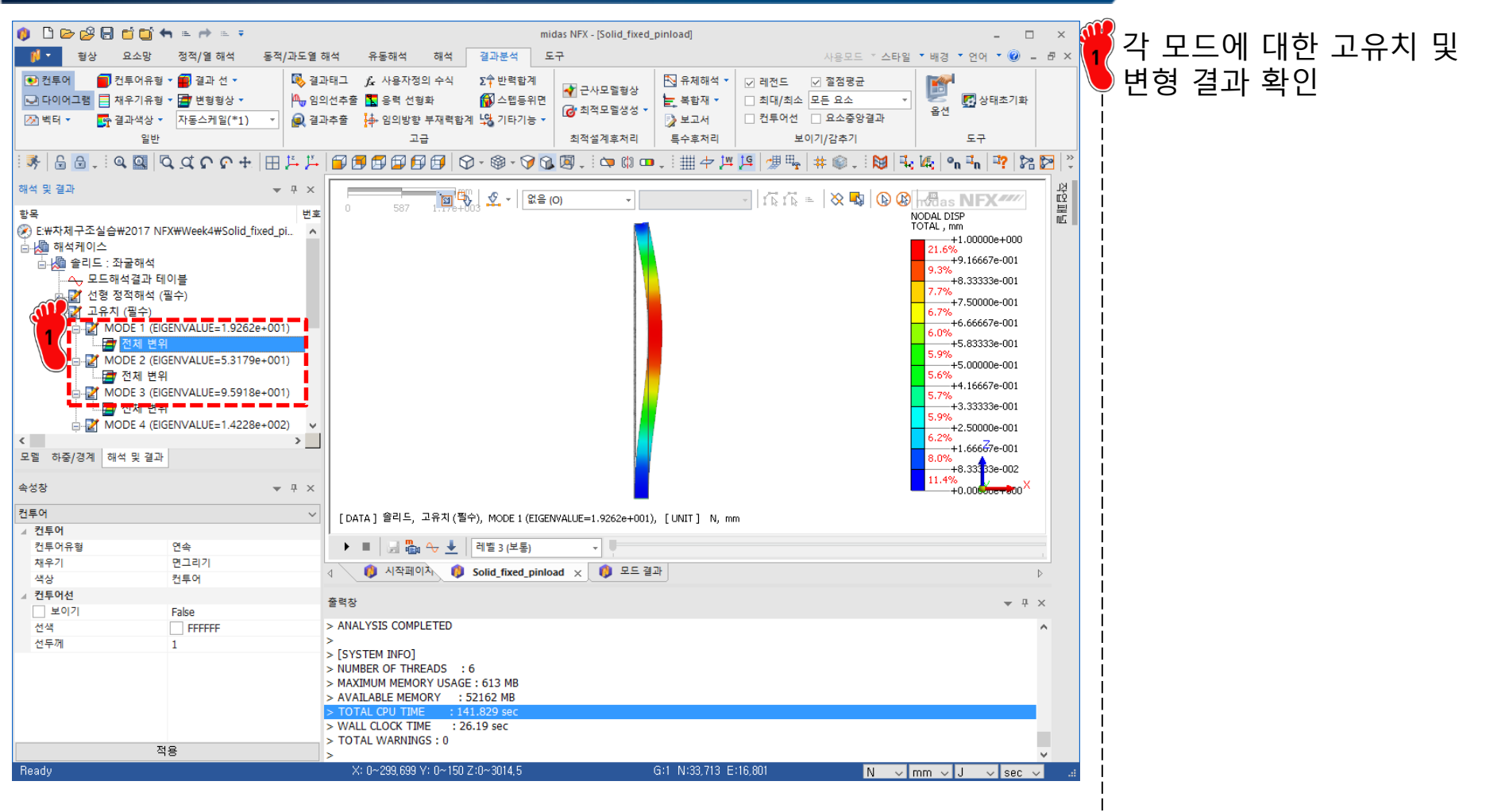

차체구조

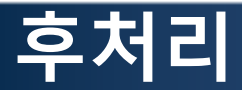

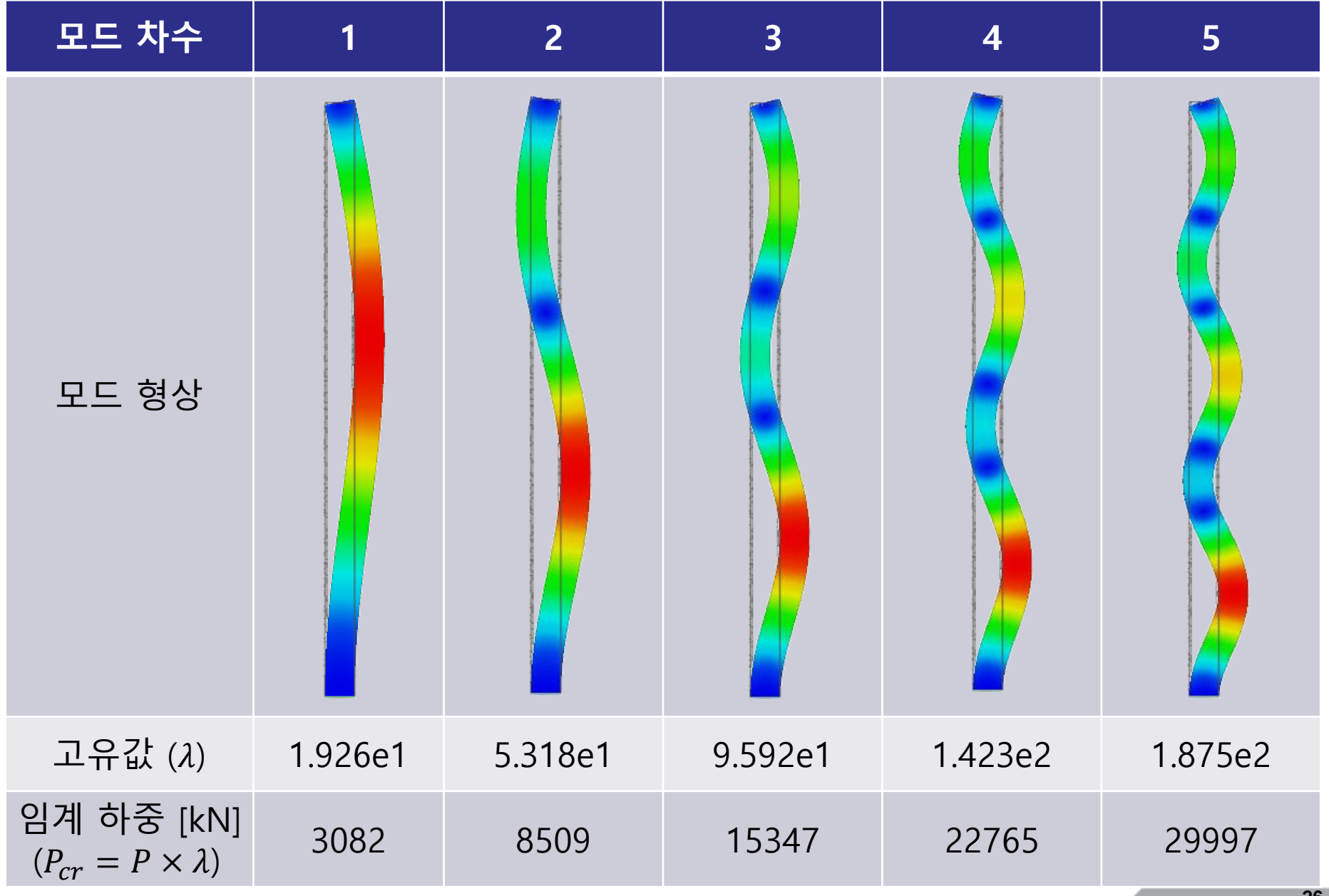

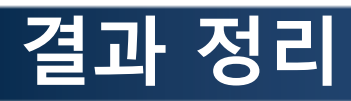

| unit :<br>kN | 17   | <b>ት</b> | 27   | 4   | 3大    | ł   | 4大    | ł    | 5大    | ŀ    |
|--------------|------|----------|------|-----|-------|-----|-------|------|-------|------|
| 이론           | 288  | 83       | 853  | 33  | 170   | 03  | 2829  | 95   | 424(  | )9   |
| 빔 (10)       | 2909 | 0.9      | 8801 | 3.1 | 18142 | 6.7 | 31532 | 11.4 | 49638 | 17.0 |
| 빔 (20)       | 2885 | 0.1      | 8587 | 0.6 | 17285 | 1.7 | 29136 | 3.0  | 44251 | 4.3  |
| 솔리드          | 3082 | 6.9      | 8509 | 0.3 | 15347 | 9.7 | 22765 | 19.5 | 29997 | 29.3 |

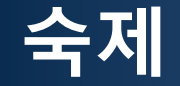

#### 양단 핀지지일 때 3가지 요소의 좌굴하중(5차까지)을 구하고 해석적인 해와 비교, 고찰하시오

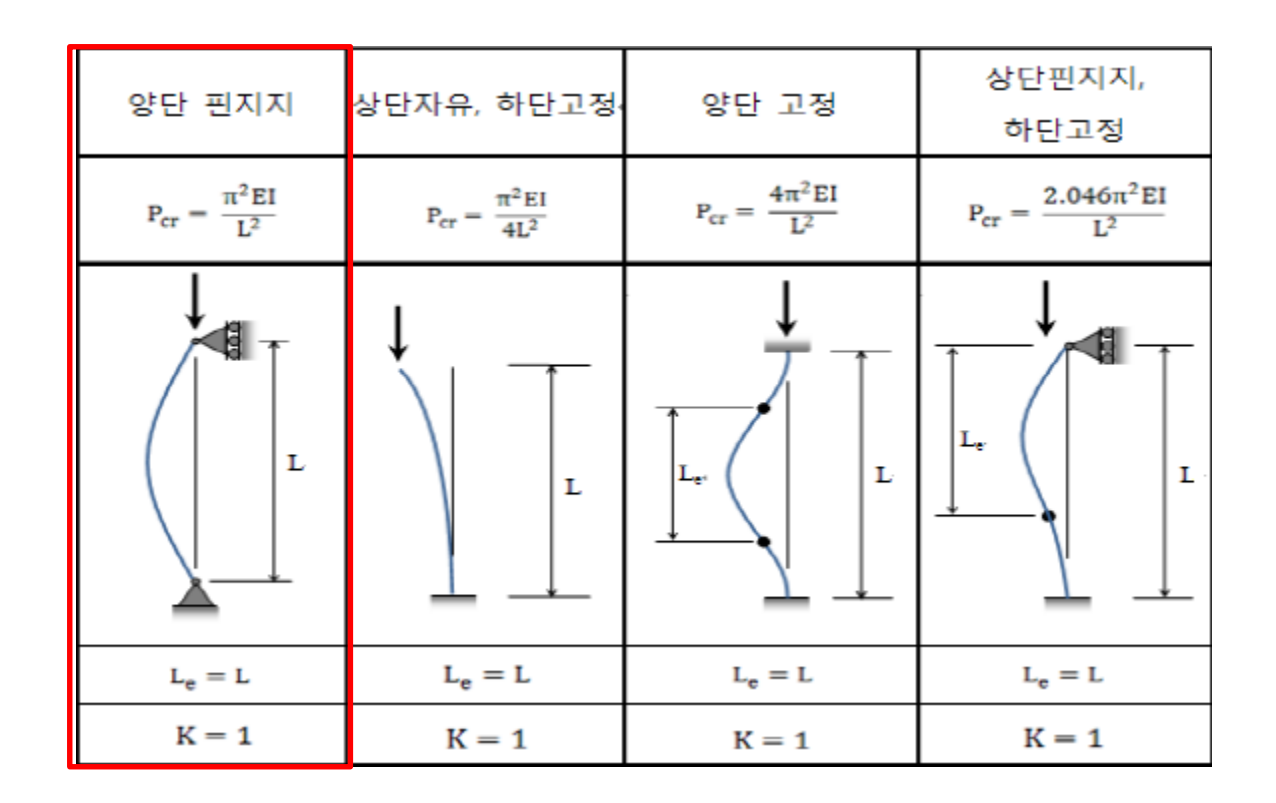

$$P_{cr} = EI\alpha^2, \alpha = \frac{\pi}{L}k, k = 1, 2, 3, ...$$

# PANEL BUCKLING 쉘 요소

#### 차체구조

#### 예제: PANEL BUCKLING (1)

$$\sigma_{cr} = \frac{D\pi^2}{tb^2} k = \frac{E\pi^2}{12(1-v^2)(b/t)^2} k$$

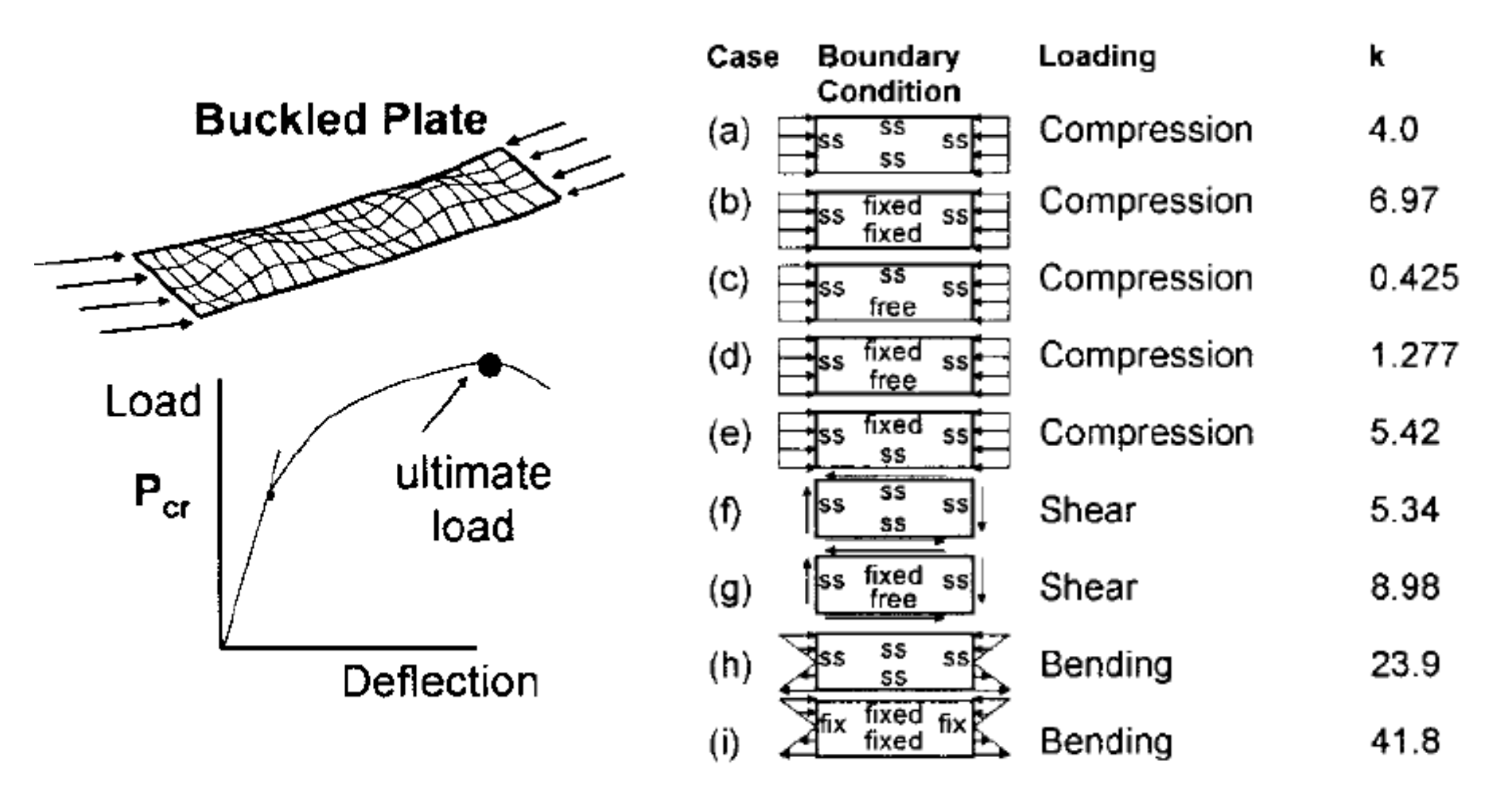

#### 예제: PANEL BUCKLING (2)

$$\sigma_{cr} = \frac{D\pi^2}{tb^2} k = \frac{E\pi^2}{12(1-v^2)(b/t)^2} k$$

E = 210 GPa, v = 0.28, b = 20 mm, t = 1 mm

| Case | Boundary<br>Condition | Loading     | k     |
|------|-----------------------|-------------|-------|
| (a)  | SS 55 55<br>55        | Compression | 4.0   |
| (b)  | ss fixed ss<br>fixed  | Compression | 6.97  |
| (C)  | ss ss ss<br>free      | Compression | 0.425 |
| (d)  | ss fixed ss           | Compression | 1.277 |
| (e)  | ss fixed ss           | Compression | 5.42  |
| (f)  | SS SS SS              | Shear       | 5.34  |
| (g)  | ss fixed ss<br>free   | Shear       | 8.98  |
| (h)  | SS 55 55              | Bending     | 23.9  |
| (i)  | fix fixed fix         | Bending     | 41.8  |

$$\sigma_{cr} = 1874 \text{ MPa}, P_{cr} = \sigma_{cr}A = \sigma_{cr}bt = 37482N$$

#### 기하형상 생성 및 재료/특성 설정

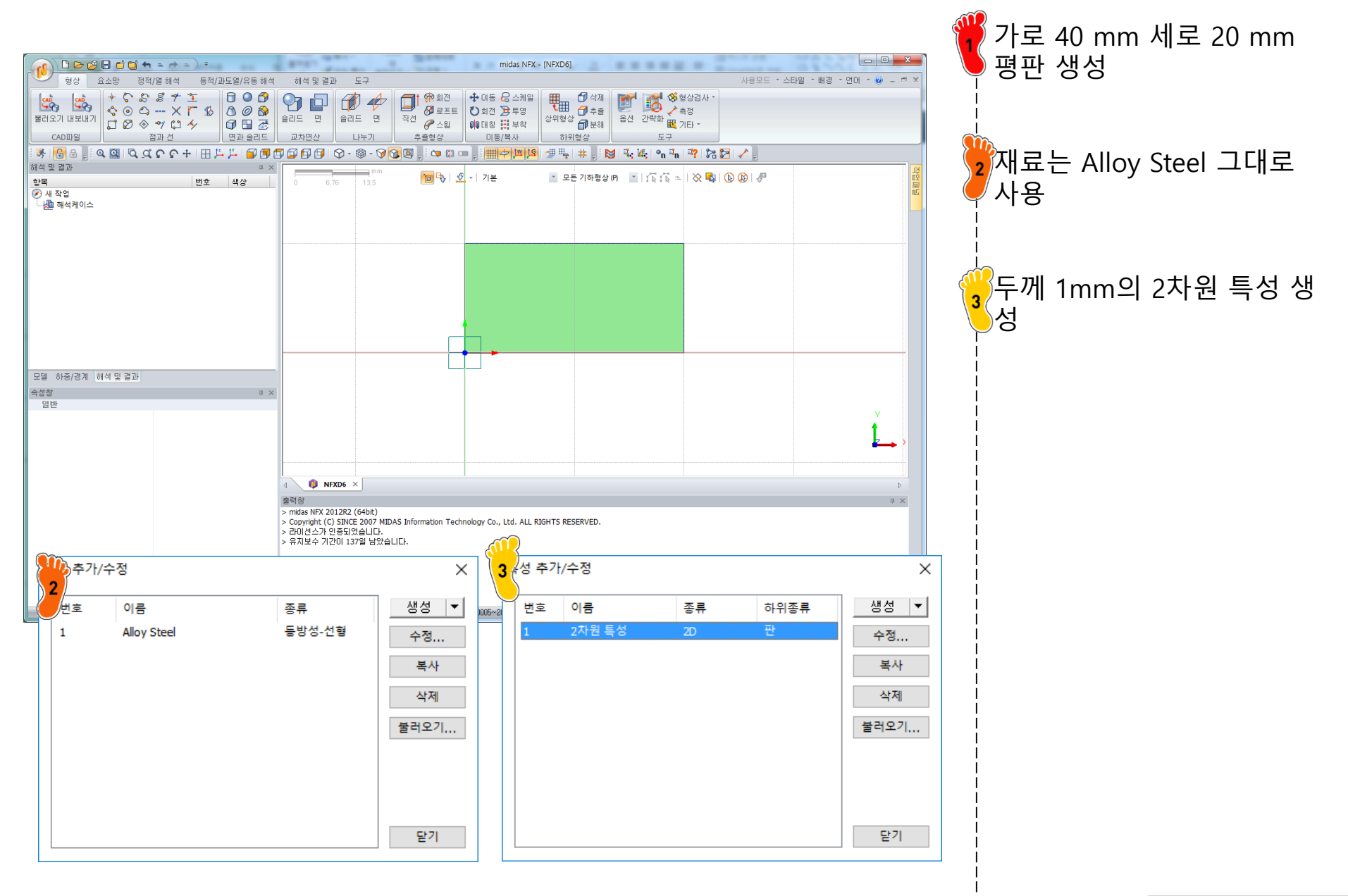

#### 요소망 생성

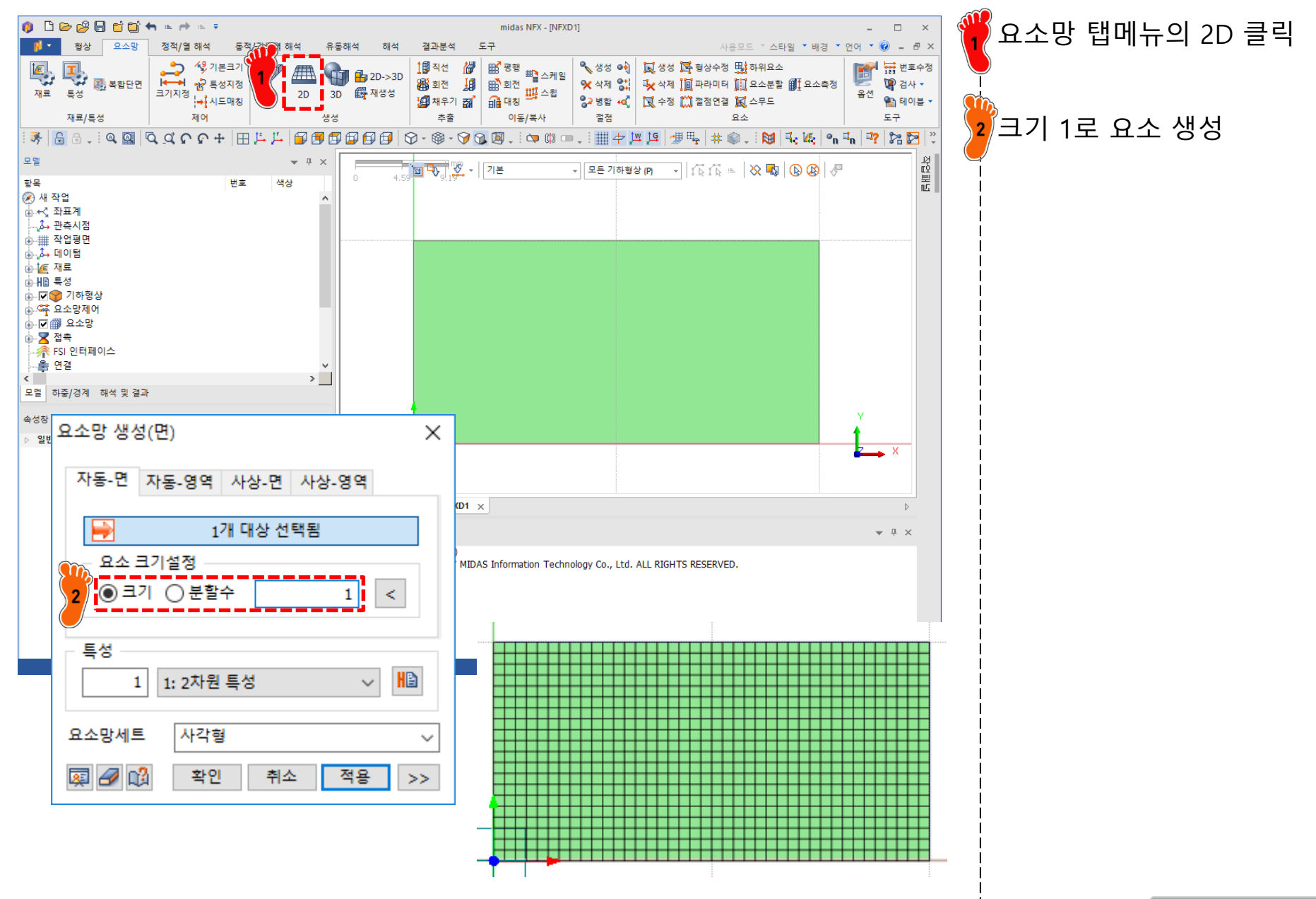

### 구속조건 및 하중조건 설정

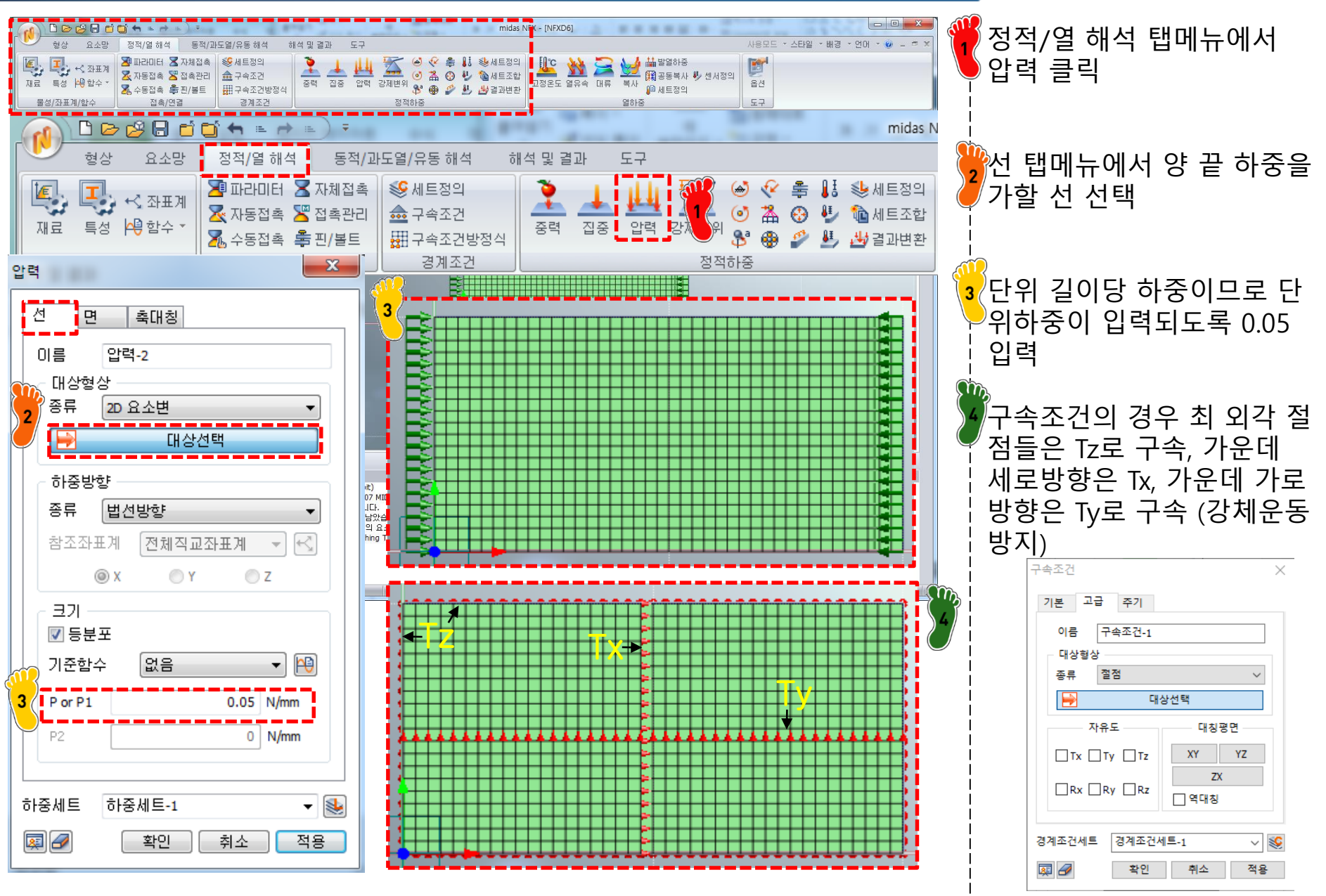

### 해석 케이스 정의 및 해석 실행

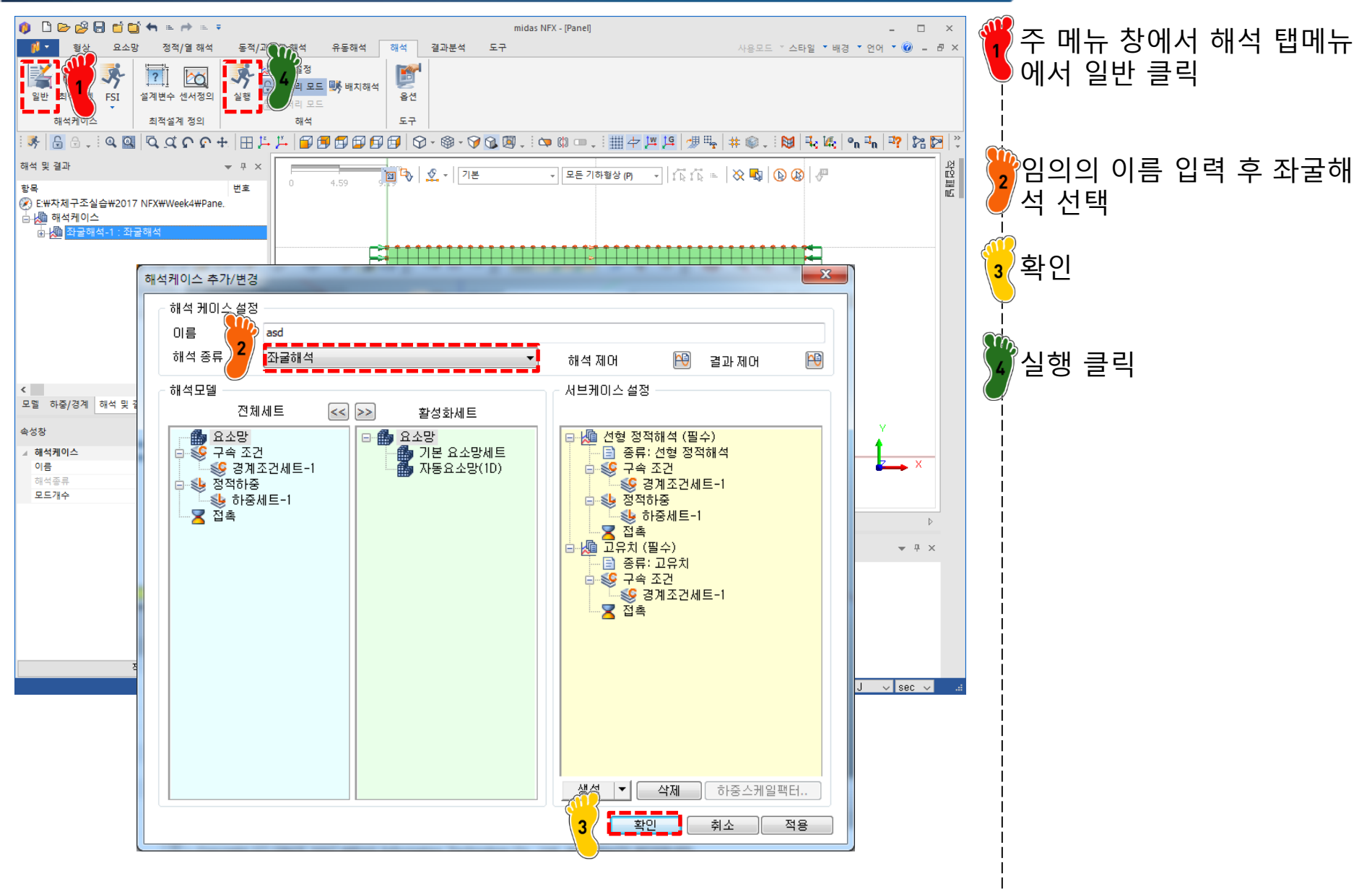

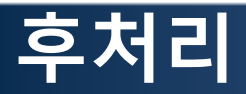

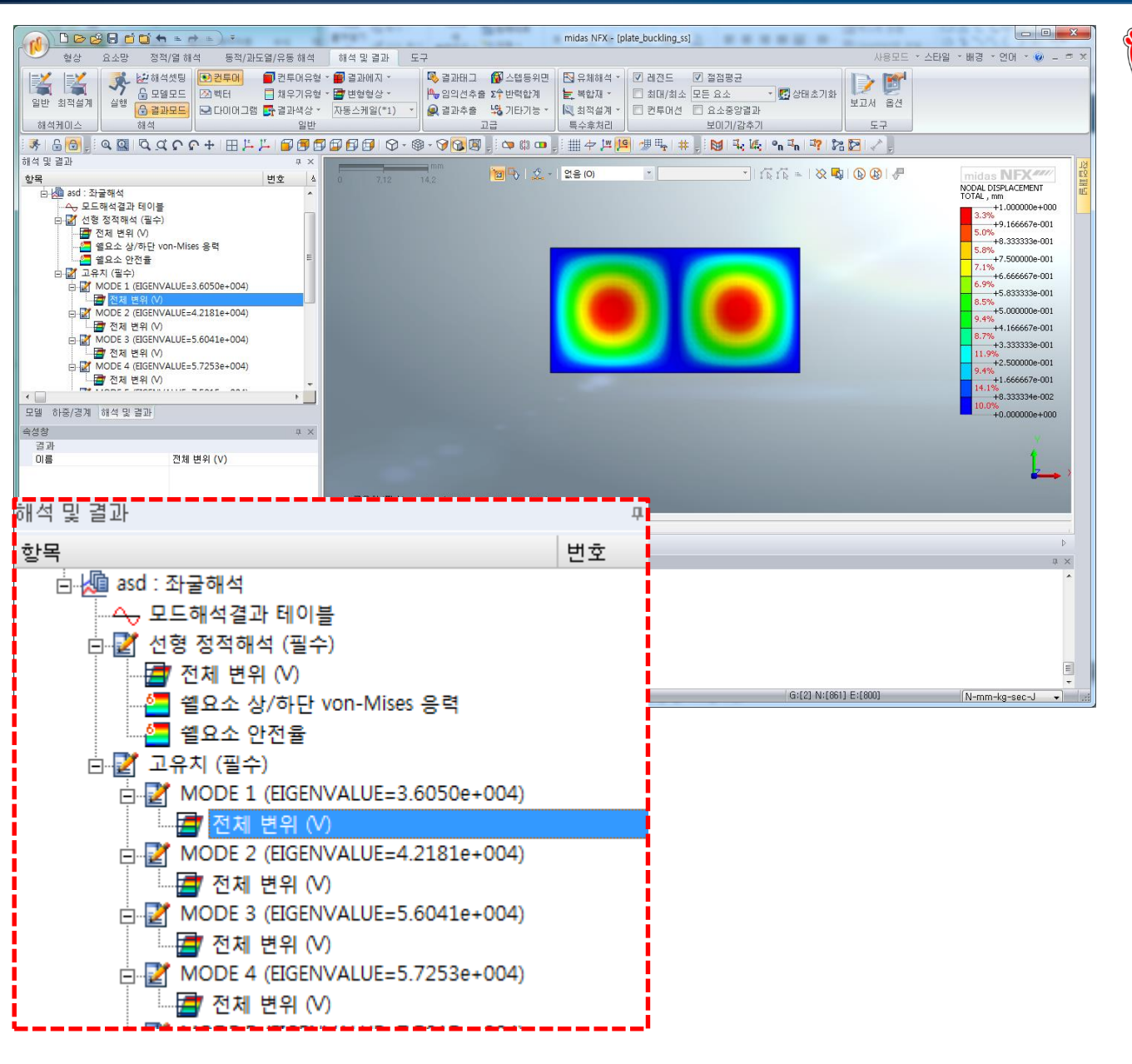

첫 번째 고유값은 3.6050e4 임계 하중은 고유값 곱하기 가해준 하중이므로 3.6050e4이 임계하중

#### 예제: PANEL BUCKLING (2)

$$\sigma_{cr} = \frac{D\pi^2}{tb^2} k = \frac{E\pi^2}{12(1-v^2)(b/t)^2} k$$

E = 210 GPa, v = 0.28, b = 20 mm, t = 1 mm

Case  
ConditionLoadingk(a)
$$\overline{ss}$$
 $\overline{ss}$  $\overline{ss}$  $\overline{$ 

### 구속조건 및 하중조건 설정

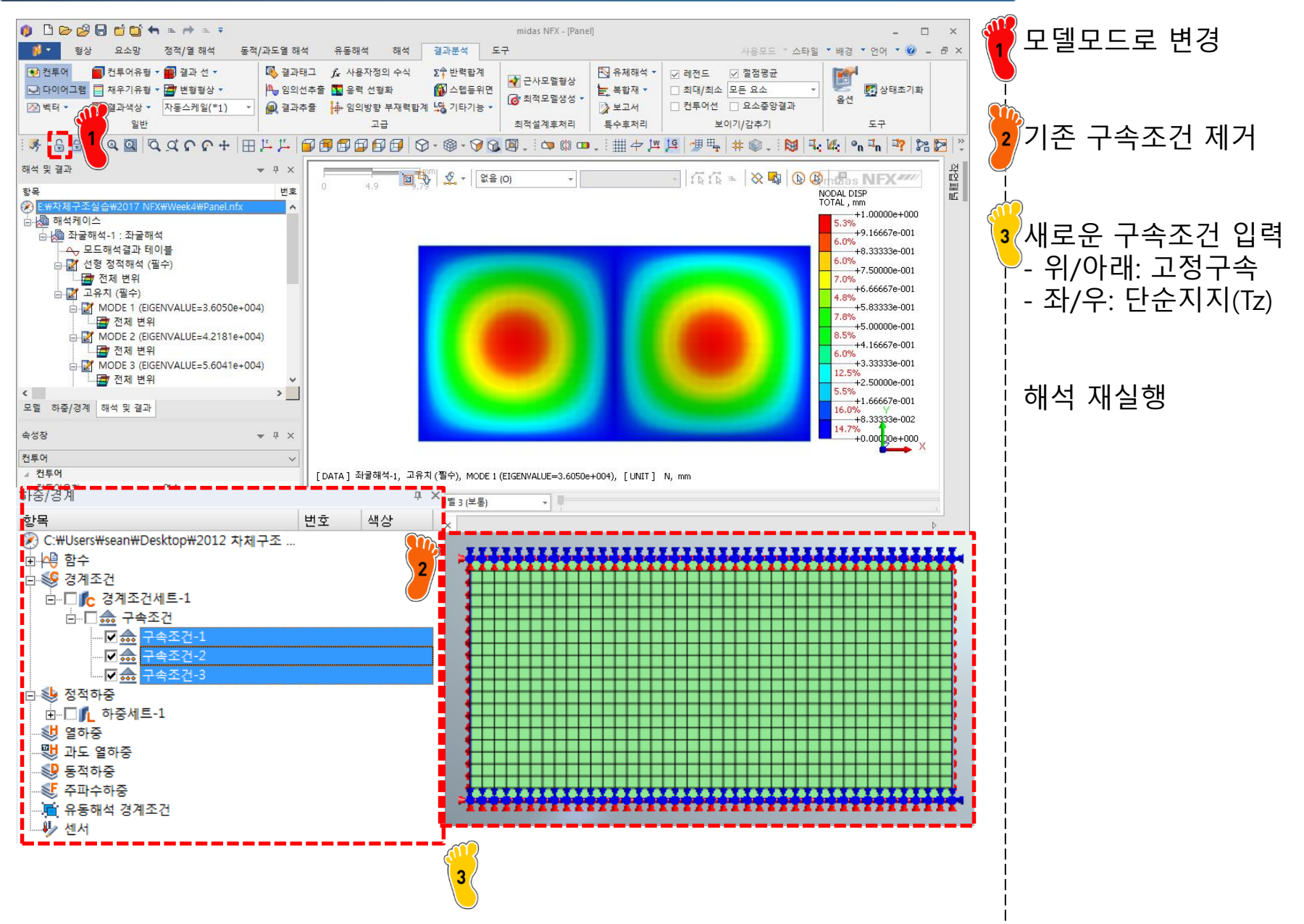

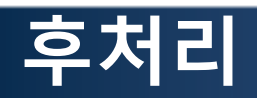

| ····································                                                                                                    | midas NFX - [plate_buckling_ss.nfx]         SPUP | ▲ 1.06667+001<br>▲ 2.5%<br>▲ 1.06667+001<br>▲ 2.5%<br>▲ 2.5%<br>▲ 2.5%<br>▲ 2.5% |
|----------------------------------------------------------------------------------------------------|--------------------------------------------------|----------------------------------------------------------------------------------------------------|
| 이름 전체 변위 (V)                                                                                                    |                                                  |                                                                                                    |
| 해석 및 결과                                                                                                    | <b>д</b>                                         |                                                                                                    |
| 항목                                                                                                    | 번호                                               |                                                                                                    |
| ····[] 전체 변위 (V)<br>····[] 옐요소 상/하단 von-Mises 응력<br>····[] 옐요소 안전율<br>曰·[] 길 고유치 (필수)                                                                                                    |                                                  |                                                                                                    |
| MODE 1 (EIGENVALUE=7.7676e+004)                                                                                                    | 1214~2 G:(2) N:(861) E:(800)                     | N-mm-kg-sec-J -                                                                                                    |
| 전체 변위 (V)<br>► 전체 변위 (V)<br>► 전체 변위 (V) |                                                  |                                                                                                    |

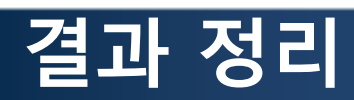

|                              | SS SS SS | ss fixed ss |
|------------------------------|----------|-------------|
| Analytic P <sub>cr</sub> [N] | 37482    | 65313       |
| FEM P <sub>cr</sub> [N]      | 36050    | 77676       |
| Error [%]                    | 3.8      | 18.93       |

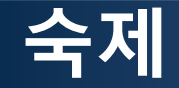

#### 3가지 경계 조건 및 하중 조건이 주어질 때 임계하중을 구하 고 해석적인 해와 비교 고찰하시오

| Case  | Boundary<br>Condition | Loading     | k     |
|-------|-----------------------|-------------|-------|
| (a) E | ss ss ss              | Compression | 4.0   |
| (b)   | ss fixed ss           | Compression | 6.97  |
| (c)   | ss ss ss<br>free      | Compression | 0.425 |
| (d) E | ss fixed ss           | Compression | 1.277 |
| (e) [ | ss fixed ss           | Compression | 5.42  |
| (f)   | SS SS SS              | Shear       | 5.34  |
| (g)   | ss fixed ss           | Shear       | 8.98  |
| (h) 🏅 | SS SS 55              | Bending     | 23.9  |
| (i) 4 | fix fixed fix         | Bending     | 41.8  |

# 접촉 해석

Computational Design Laboratory Department of Automotive Engineering Hanyang University, Seoul, Korea

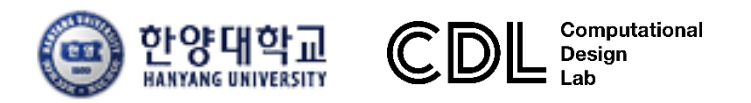

Copyright © Computational Design Lab. All rights reserved.

#### 접촉 해석 (CONTACT ANALYSIS)

#### 접촉의 이해 및 종류

#### > 접촉이란?

- 한 파트의 여러 절점을 다른 파트의 절점에 연결하는 것
- 주접촉면(Master)과 종속접촉면(Slave)의 절점 사이에서 Penalty Stiffness Method를 이용하여 접촉해석을 수행
- 발생 가능한 모든 자유도에서 접촉해석 수행 가능
- 접촉면 사이에서 절점이 일치하지 않는 경우에도 해석이 가능
- 선형 해석 및 비선형 해석 수행 가능, 선형 해석 수행 시에는 연속된 강성으로 형성하여 해석을 수행

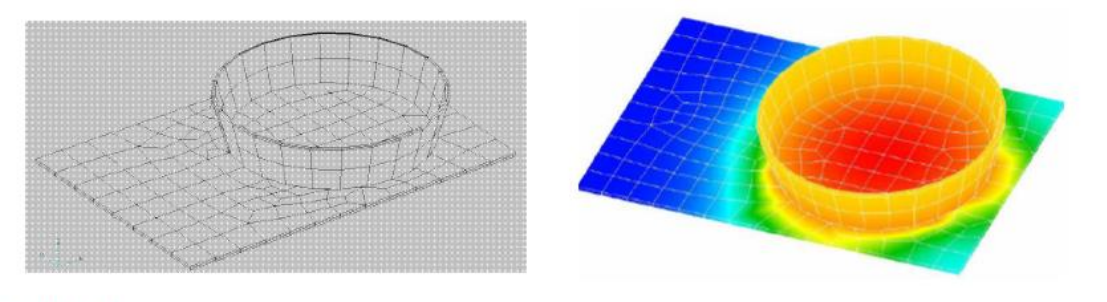

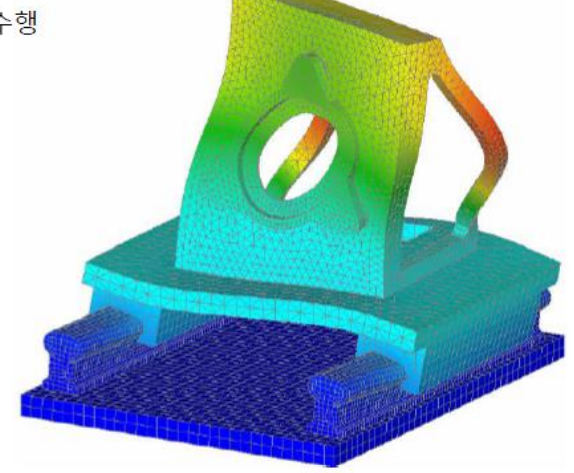

▶ 접촉의 종류

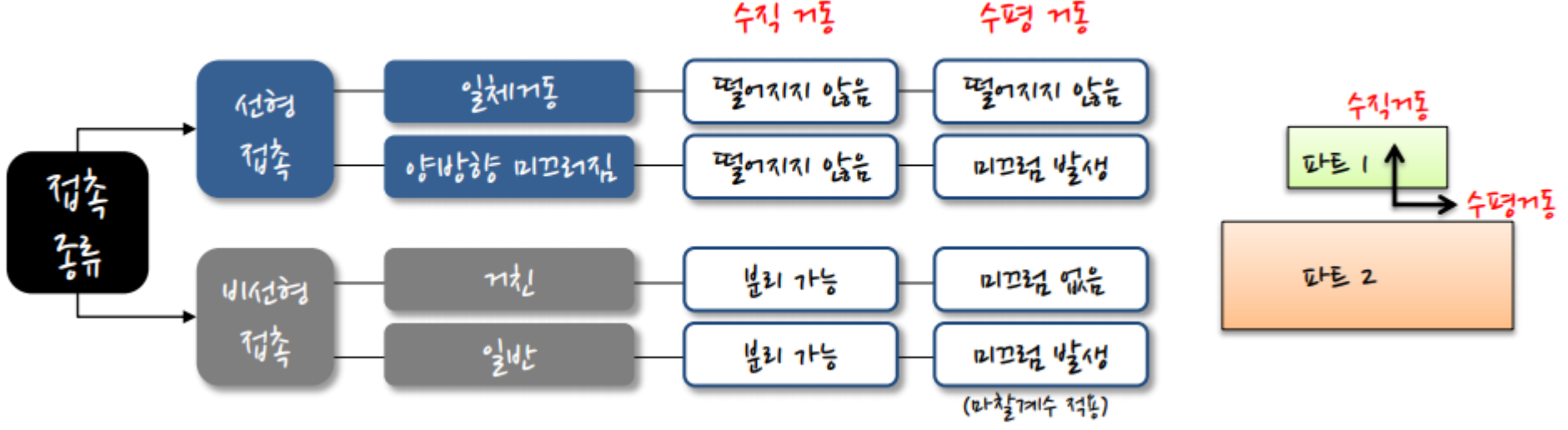

#### 벌칙 기법 (PENALTY METHOD)

- 약간의 침투(Δδ)를 허용하고, 스프링(K) 개념을 도입하여 침투에 대한 힘(F)을 계산
- 이때 발생한 힘(F)을 접촉력(Contact force)이라고 하며, 접촉 물체를 밀어냄

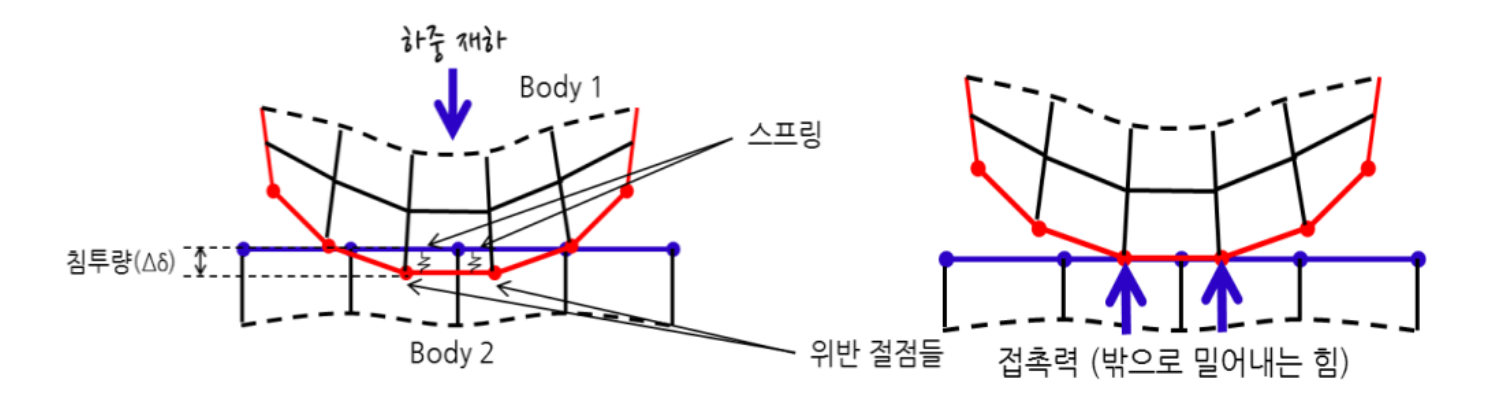

- 침투를 허용하기 때문에 정확도는 떨어지나 수치적인 처리가 간단하고 해석시간
   을 증가시키지 않아 복잡한 구조 해석에도 많이 사용
- 정확한 방법에는 Lagrange Multiplier 기법이 있음

#### NFX의 접촉 해석

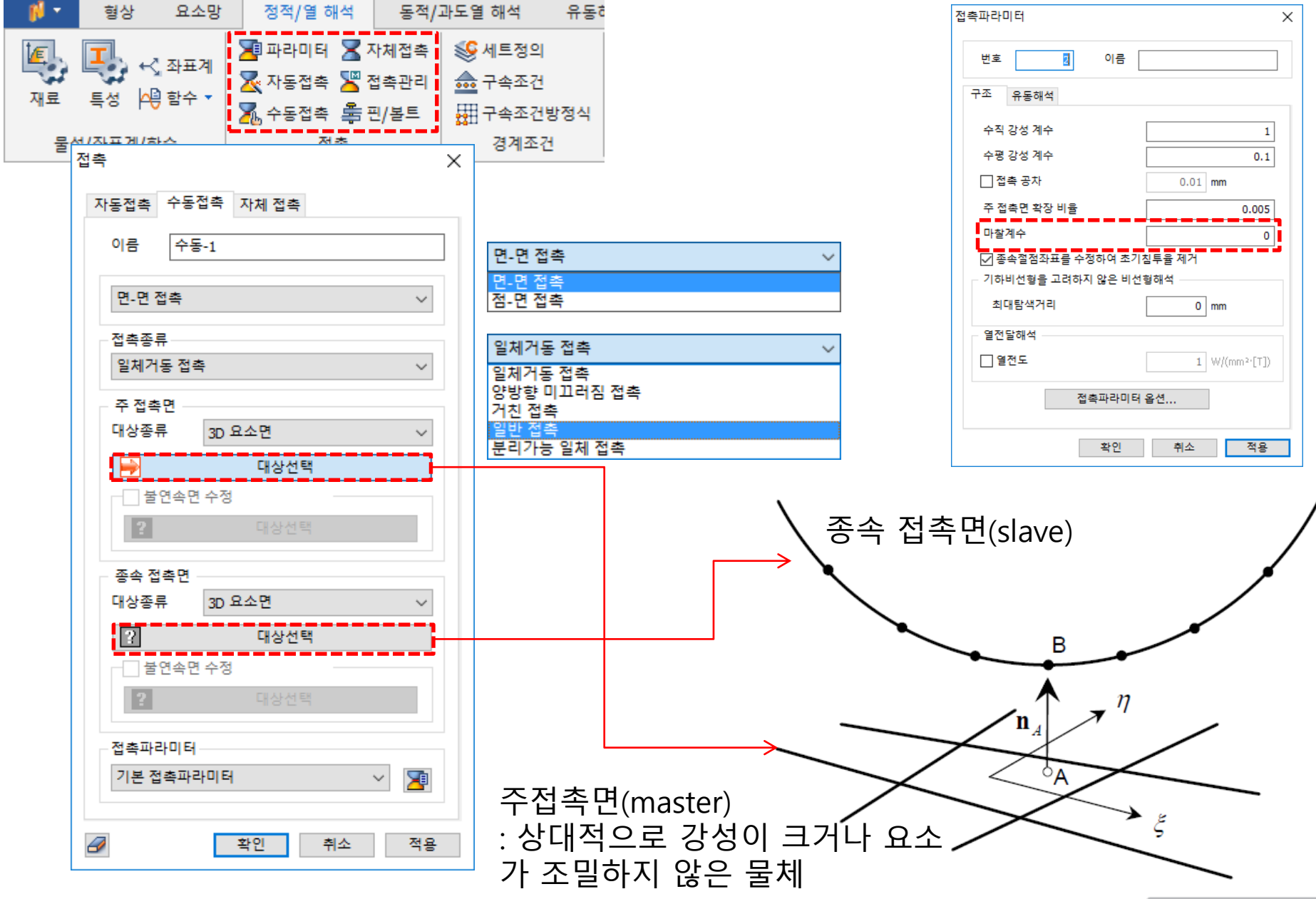

#### 예제: HITCH ASSEMBLY

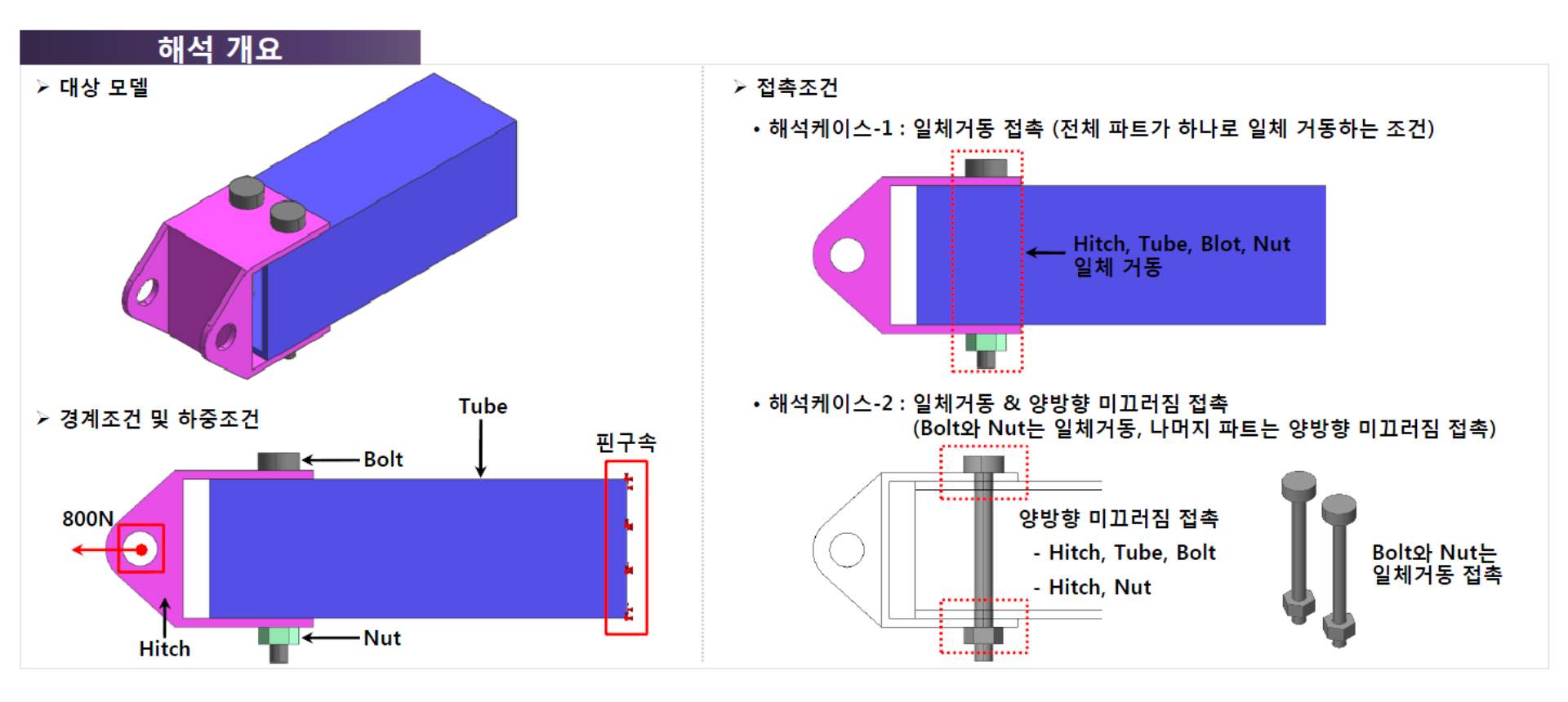

## 기하 형상 불러오기

|                                                  | 해석조건 설정<br>프로젝트명 답당자<br>설명<br>모델 종류<br>④ 3차원/일반모델<br>○ 2차원모델<br>○ 축대정<br>단위계 N M J Sec<br>중력가속도(g)9806.65 mm/sec <sup>2</sup><br>확인 취소 | *<br>3차원 모델/기본 단위계로<br>실정<br>CAD 불러오기를 통해<br>Hitch_Assembly.x_t파일 불<br>러오기 |
|--------------------------------------------------|----------------------------------------------------------------------------------------------------|----------------------------------------------------------------------------|
| 🦚 CAD파일 불러오기                                     |                                                                                                    | ×                                                                          |
| 찾는 위치(l): 📙 Hitch Ass                            | embly 🗸 🧹 😨 😥 🖽 🗸                                                                                                    |                                                                            |
| 이름<br>바로 가기<br>바탕 화면<br>라이브러리<br>나 PC            | ^ 수정한 날짜 유<br>embly.x_t 2010-09-06 오후 4: X_T                                                                                           | 명 크기<br>파일 174KB                                                           |
| 파일 이름( <u>N</u> ):<br>네트워크<br>파일 형식( <u>T</u> ): | Hitch Assembly<br>Parasolid (9 to 28) Files (+,x_t+,xmt_txt+,x_b)+,xmt_bin)<br>□ 읽기 전용으로 열기( <u>B</u> )                                | ✓ 열기( <u>0</u> ) ✓ 취소                                                      |
| 형상수정<br>/ 형상정리<br>/ 형상정규화<br>회사소정 소주             | □ 접촉면찾기       현재모델의 해석정!         ✓ 오차자동계산       0.0001         ✓ 기본재료                                                                  | 본 유지하기<br>하중 ☑ 접촉 ☑ 해석조건                                                   |
| 영상수정 수준 네벨 1 (보통)                                | ➤ 대상모델의 길이단위 mm ∨                                                                                                    | 불러오기옵션 모두초기화                                                               |

#### 재료 및 특성 설정

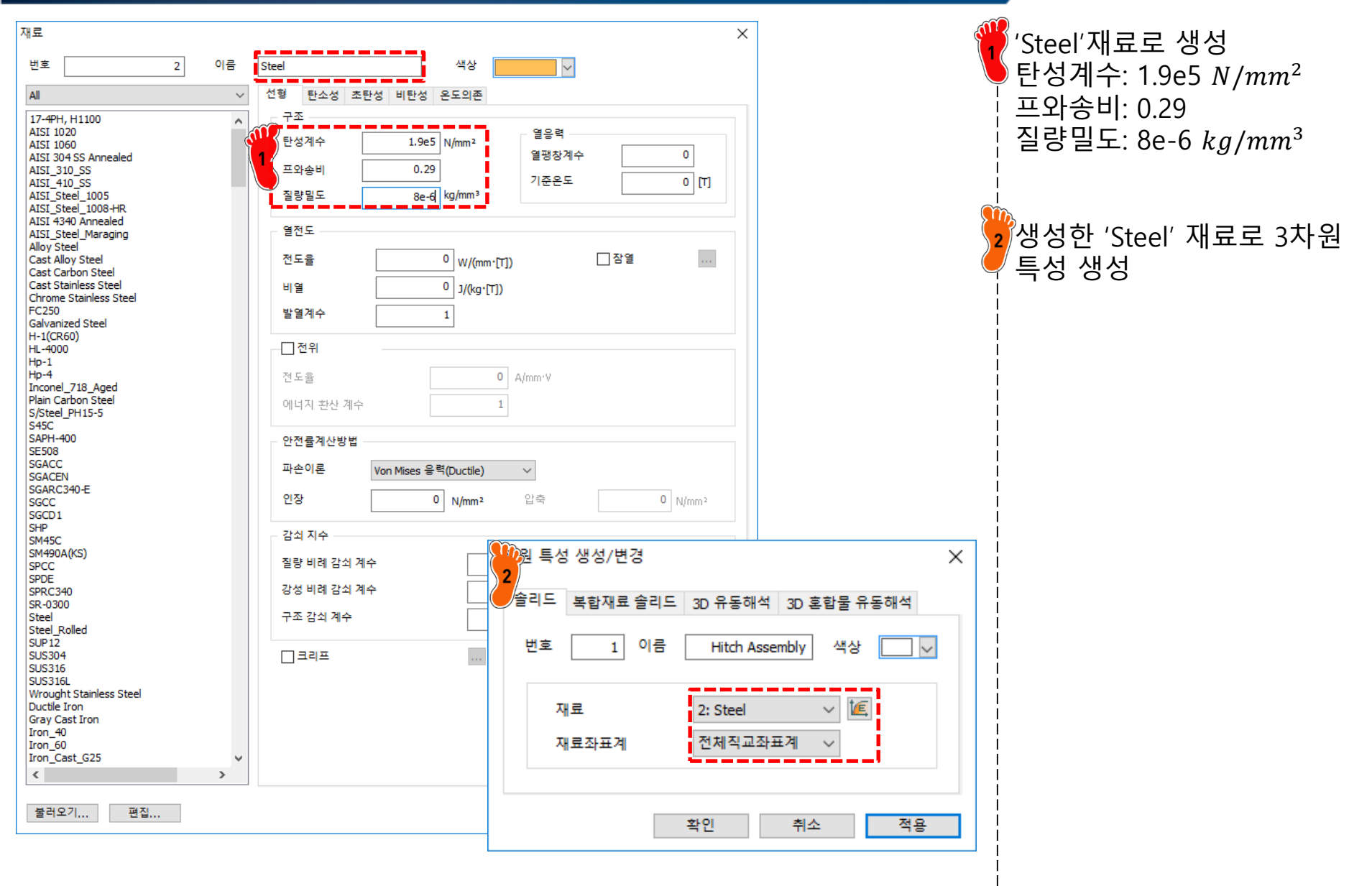

### 하중 및 구속조건 설정

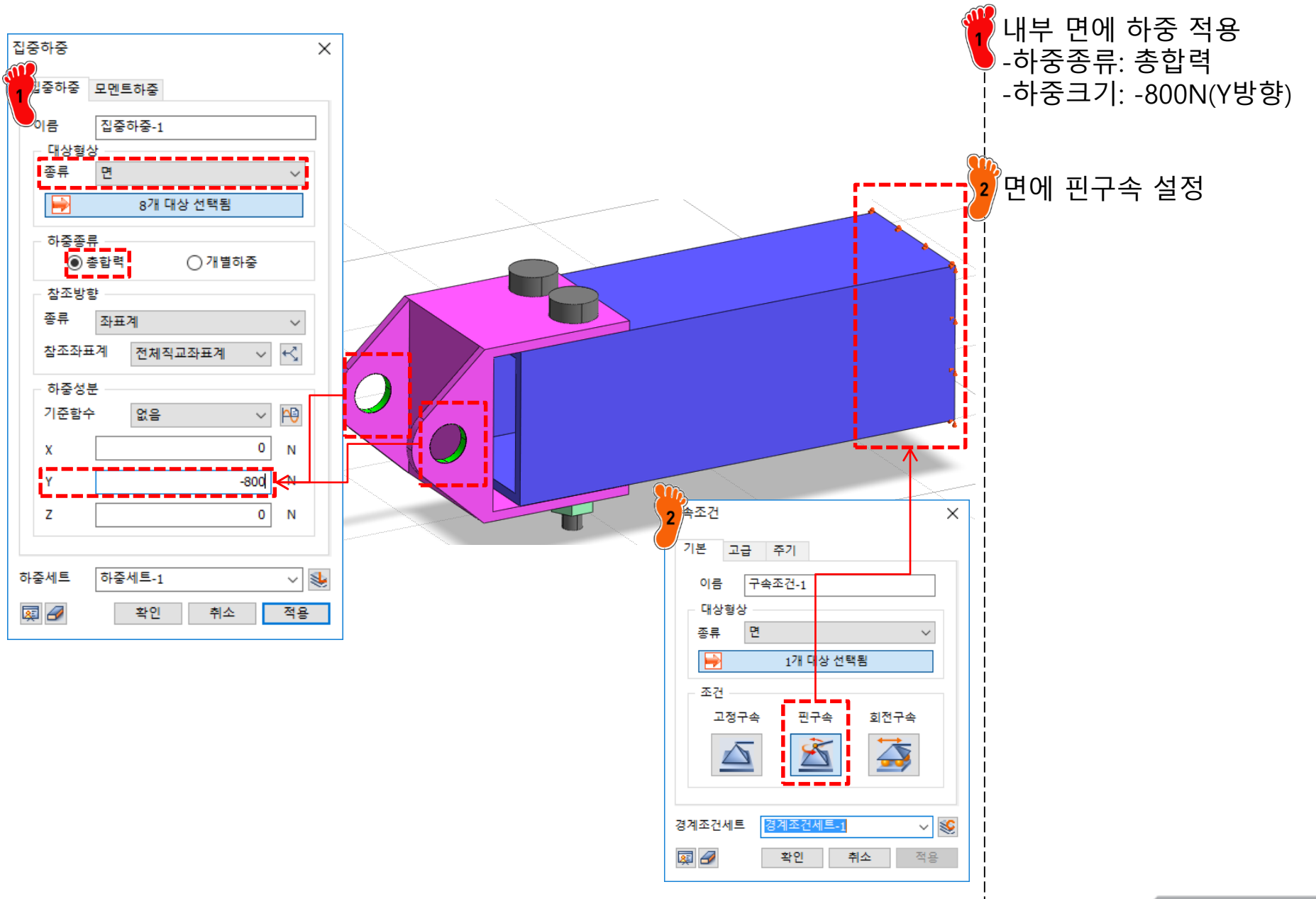

#### 요소망 설정

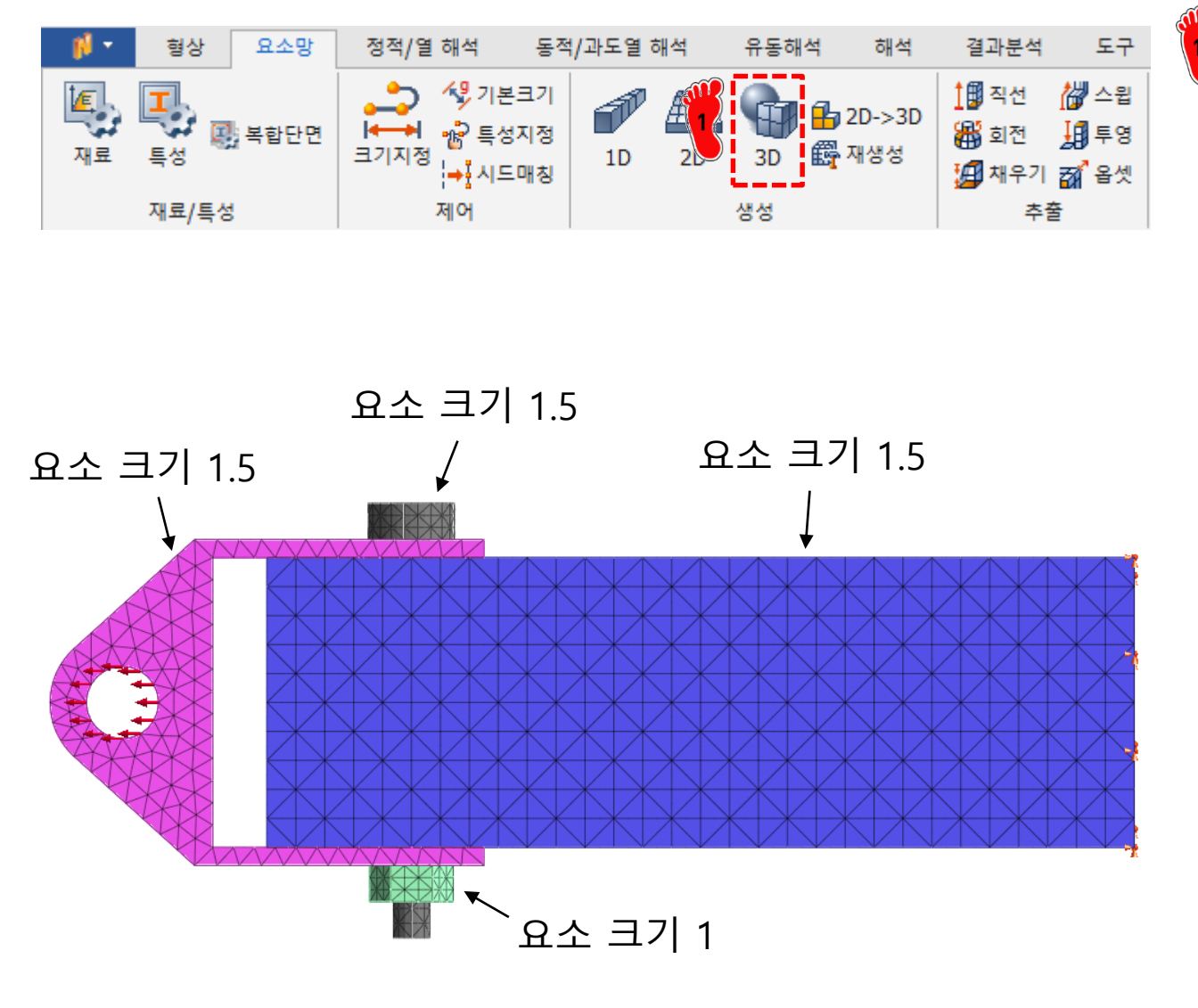

3D 요소망 생성 기능을 이 용하여 각 파트에 요소 생성

## 접촉 설정 [1]

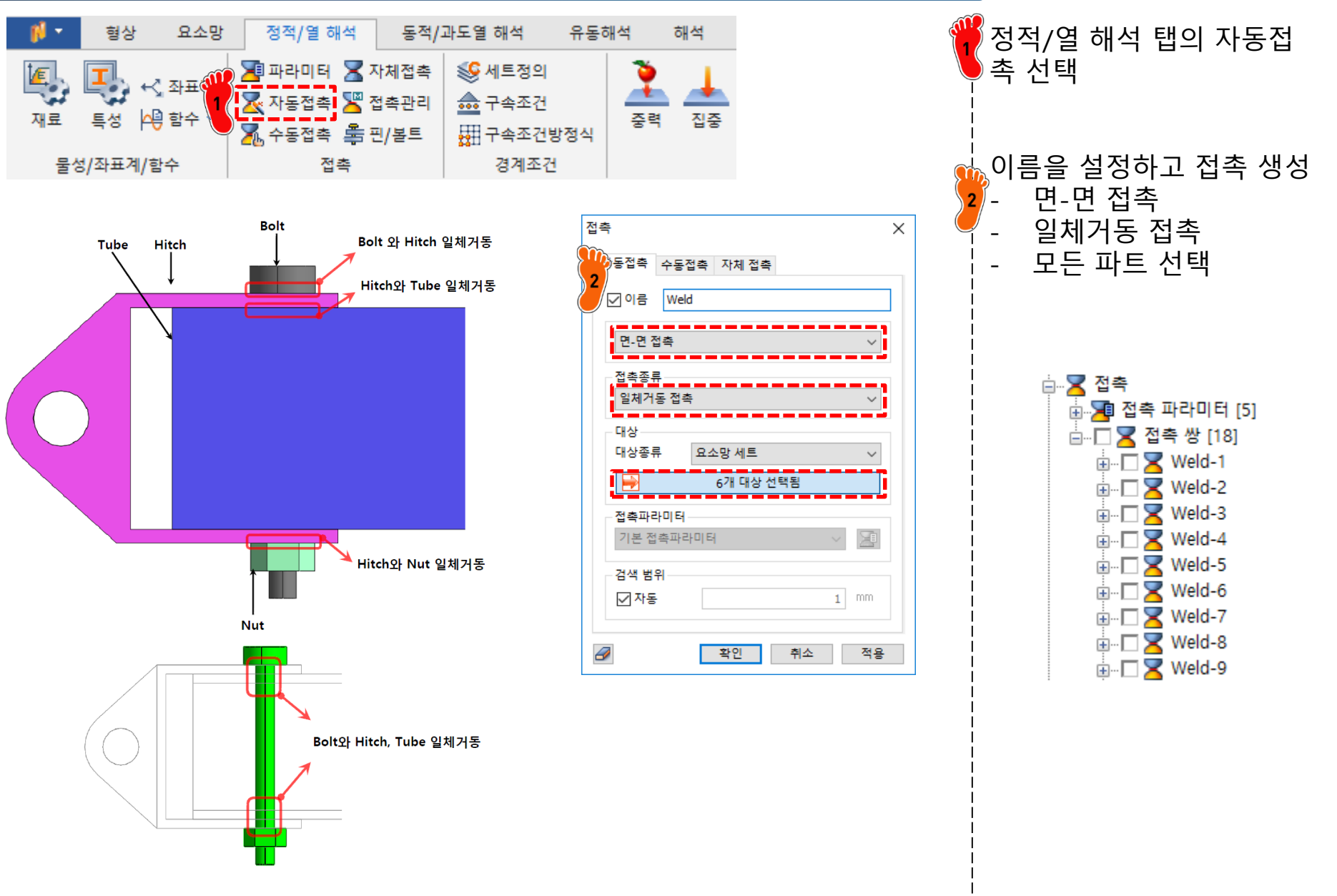

## 접촉 설정 [2]

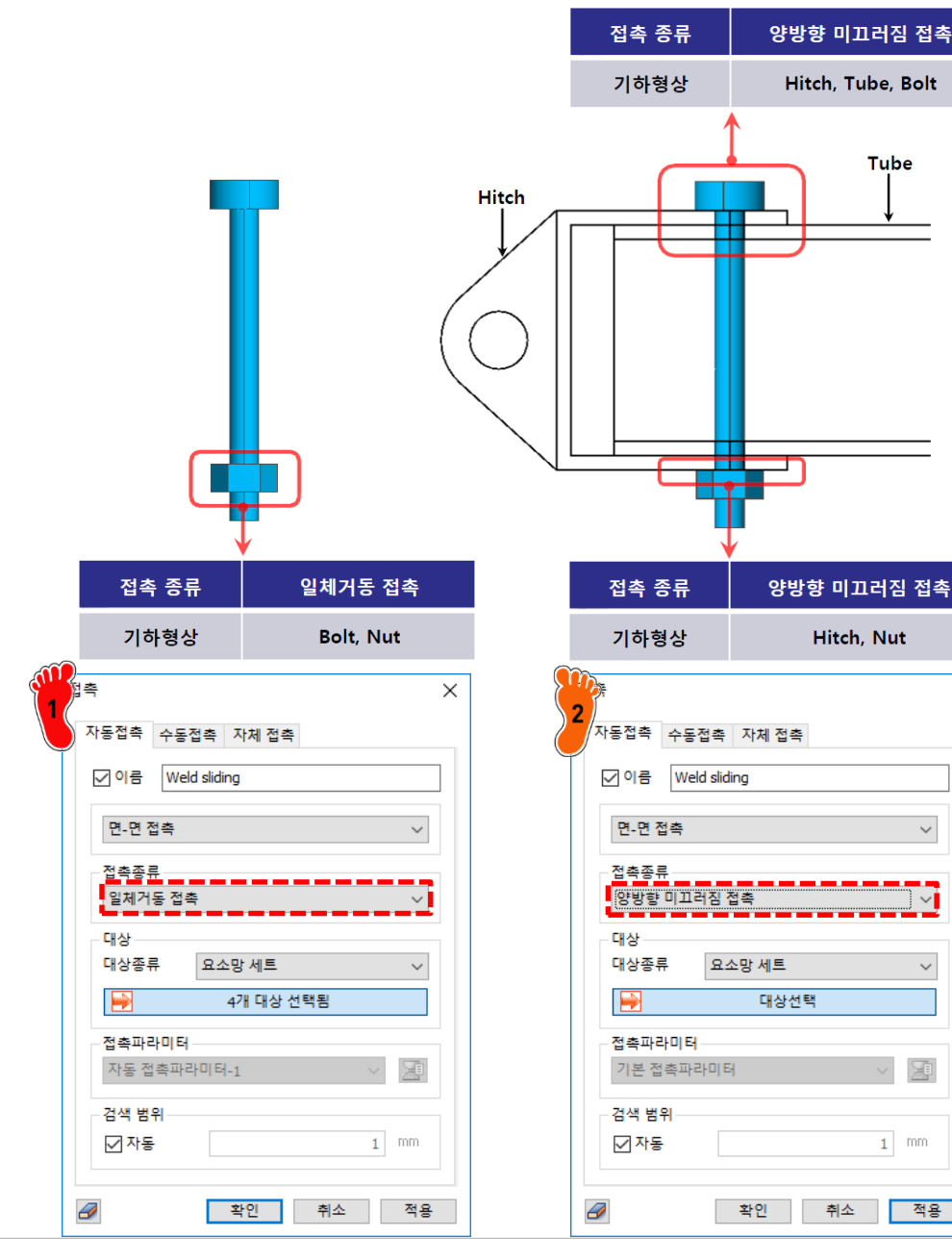

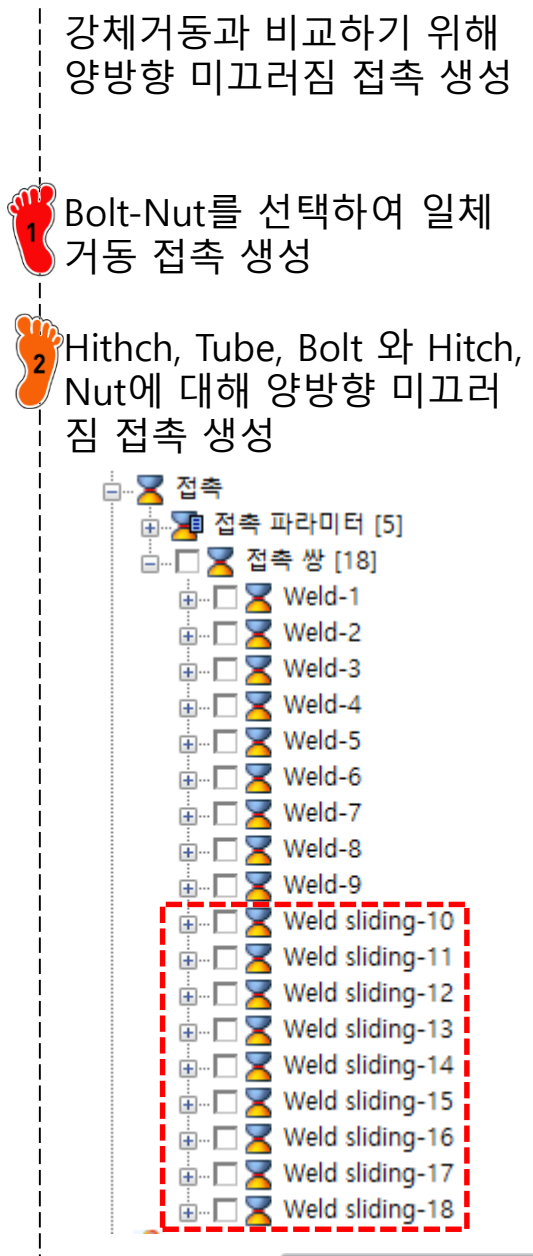

Х

 $\sim$ 

### 해석 케이스 정의 및 해석 실행

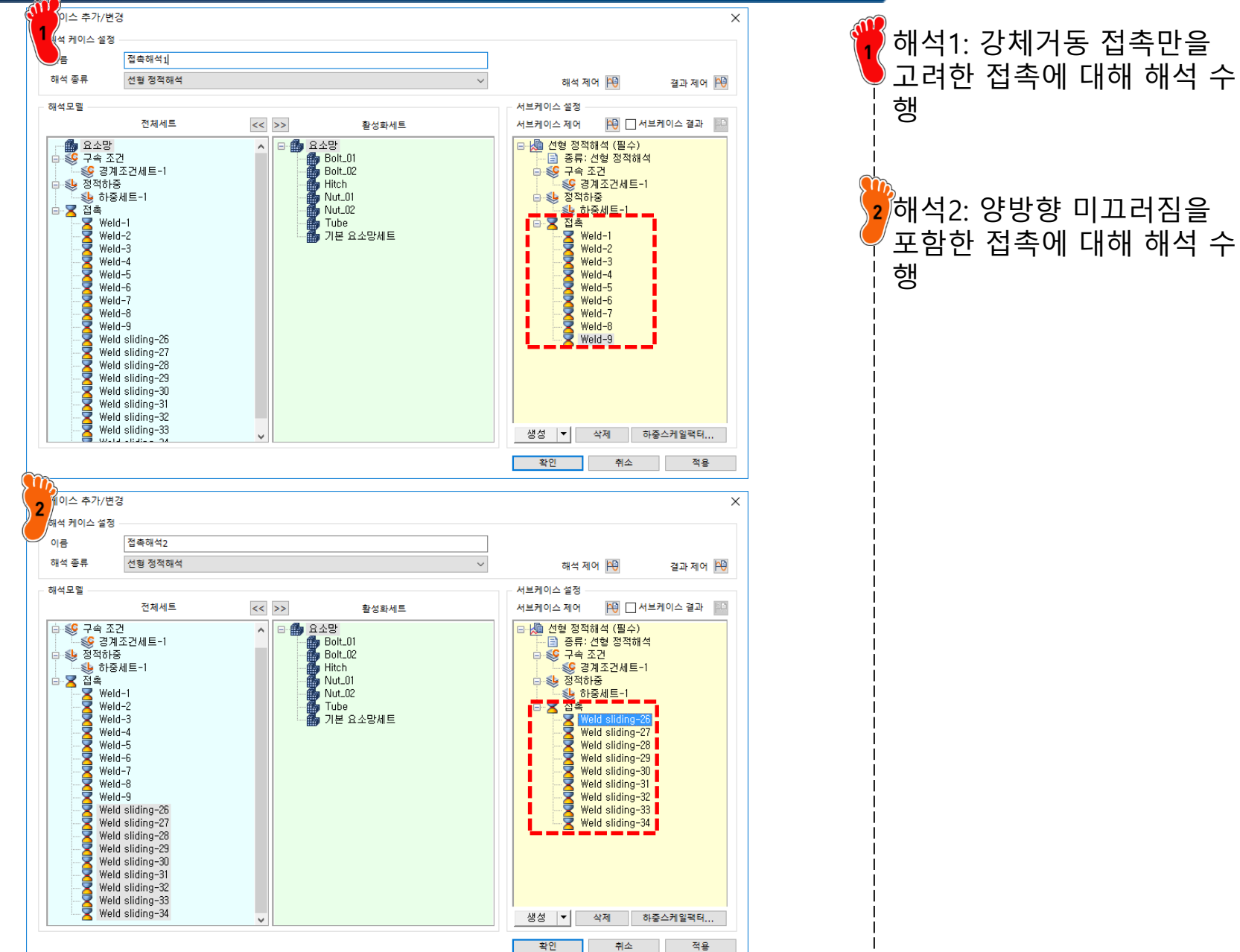

#### 해석 결과: 변위

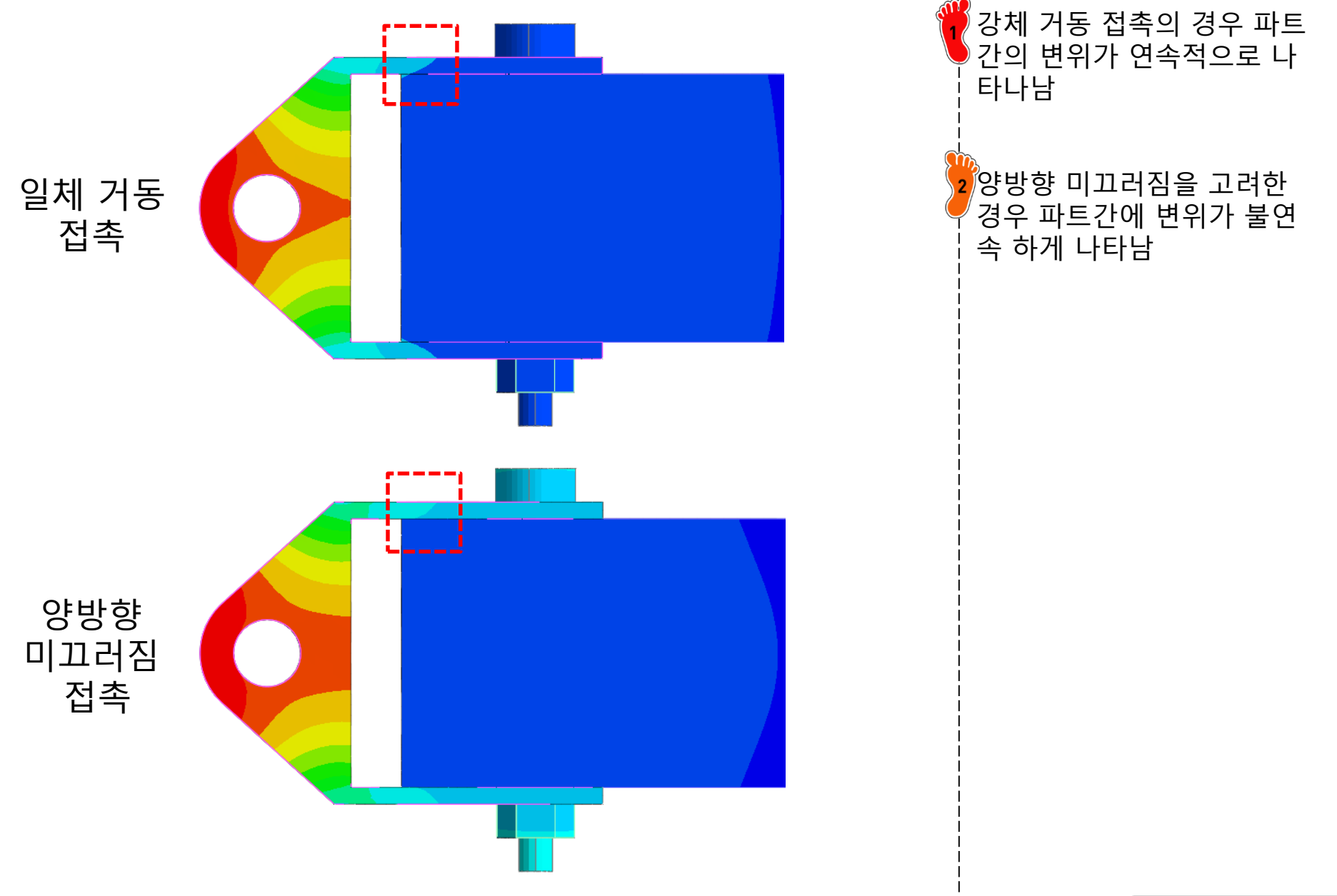

#### 해석 결과: 접촉력

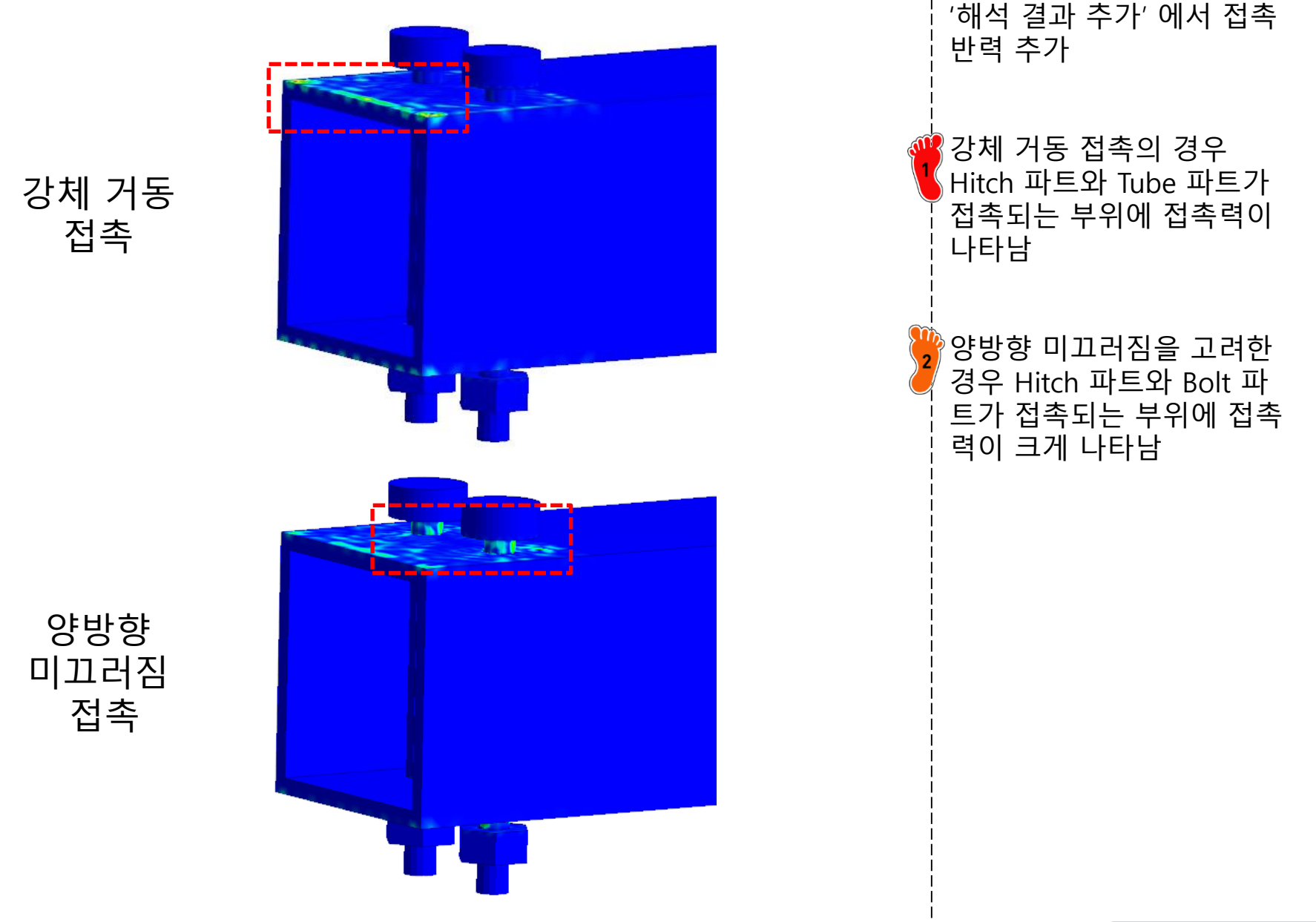

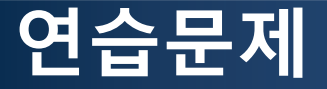

#### 다음 그림과 같이 두 개의 파트가 접촉을 할 때 요소 종류에 따른 접촉력을 계산하 시오(3차원 모델로 구성). 1) 삼각형 요소, 2) 사각형 요소

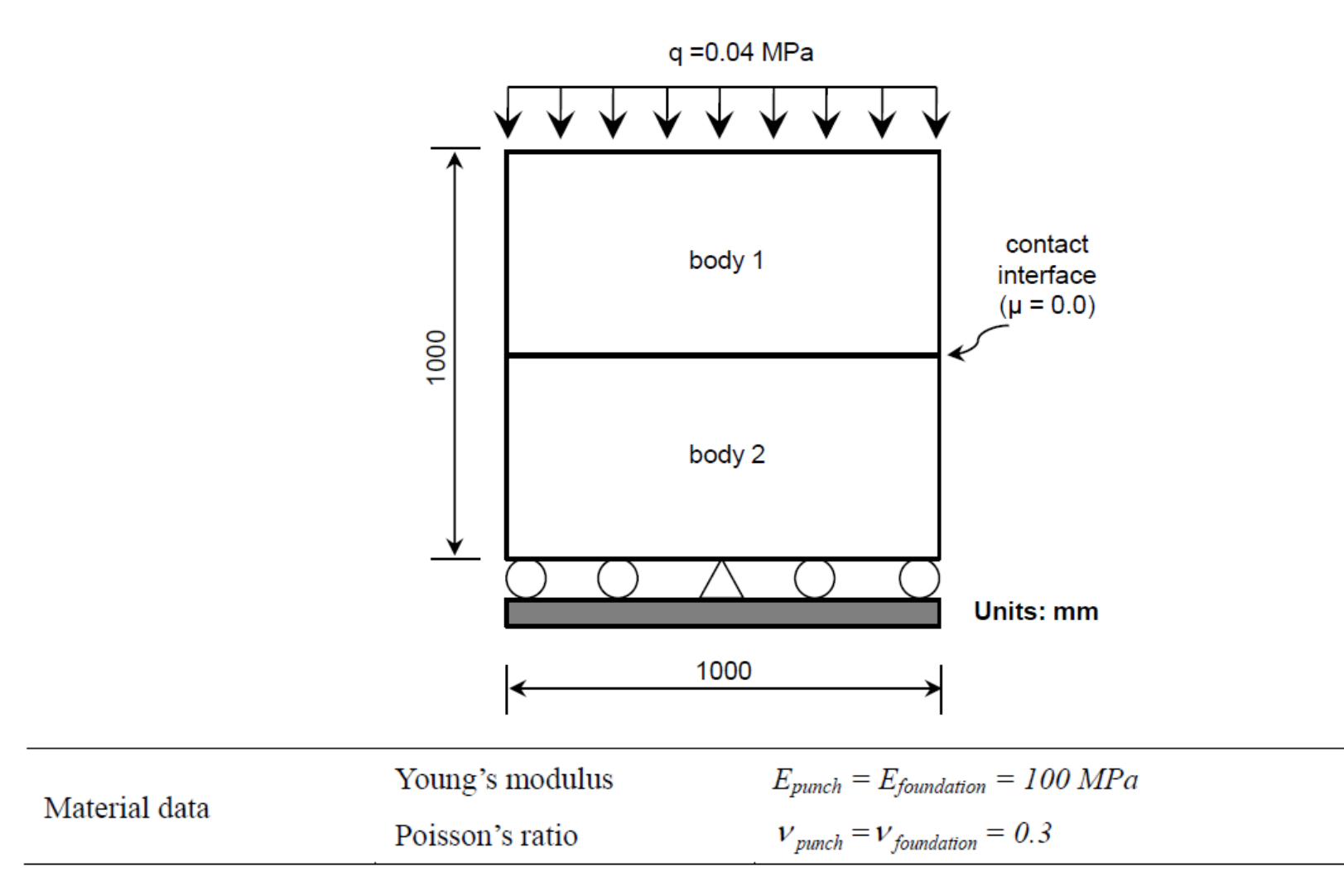